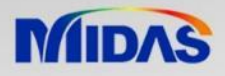

# MODS 2020 (R4) Release Note. 2019년 12월 Integrated Design System for Building and General Structures

http://www.midasuser.com Copyright © since 1989 MIDAS Information Technology Co., Ltd. All rights reserved.

## **Product Version**

## MODS 2020 2019. 12. 19

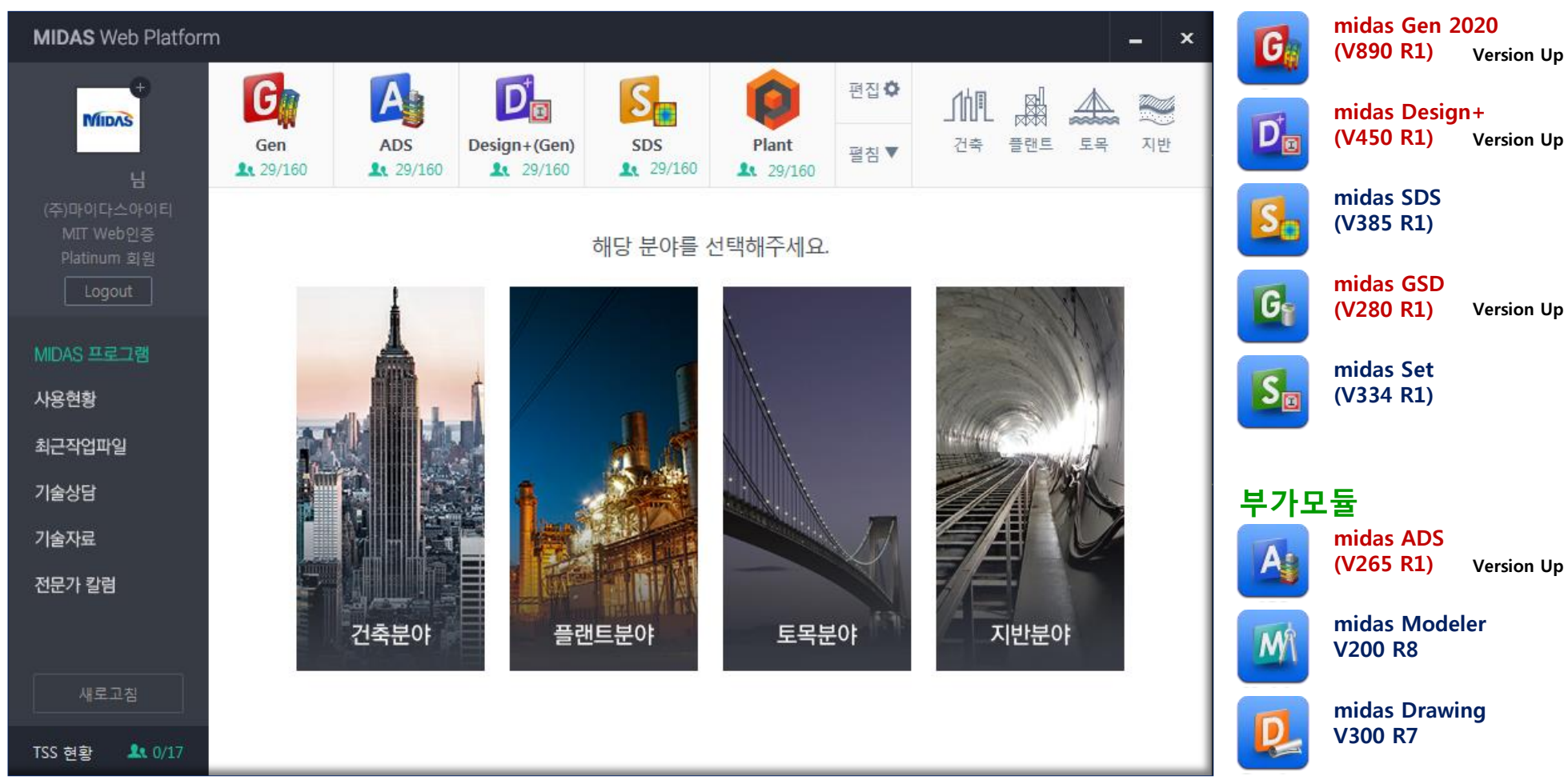

기본/서비스 모듈

## **Release Note**

#### Part I. midas Gen 2020(V.890 R1) 주요 개정내용

| ۲ | [Seismic Evaluation] 기존 시설물(건축물) 내진성능 평가요령(시설안전공단,2019) 지원                    | 06 |
|---|-------------------------------------------------------------------------------|----|
| ۲ | [Seismic Evaluation/KISTEC2019] (1단계 상세평가) RC 기둥, 벽체 휨강도 산정 옵션                | 07 |
| ۲ | [Seismic Evaluation/KISTEC2019] (예비평가) 조적채움벽 효과 고려                            | 08 |
| ۲ | [Seismic Evaluation/KISTEC2019] (예비평가) 비정형계수 고려                               | 09 |
| ۲ | [Seismic Evaluation/KISTEC2019] (1단계 상세평가) 보정계수 고려                            | 10 |
| ۲ | [Seismic Evaluation/KISTEC2019] (2단계 상세평가) 보정계수 및 하중계수 고려                     | 11 |
| ۲ | [Seismic Evaluation/KISTEC2019] (1단계 상세평가, 2단계 상세평가) 검토 계산서 출력                | 12 |
| ۲ | [Seismic Evaluation/KISTEC2019] (1단계 상세평가, 2단계 상세평가) 채움벽에 인접한 RC 기둥 검토 개선     | 14 |
| ۲ | [Seismic Evaluation/KISTEC2019] (1단계 상세평가) 전단지배 RC 기둥 휨강도 산정 개선               | 15 |
| ۲ | [Pushover Analysis] 스텝별 반력 결과 테이블 추가                                          | 16 |
| ۲ | [Inelastic Time History Analysis] 선택한 요소에 대한 힌지 결과 및 최대/최소 결과 선택적 출력 지원       | 17 |
| ۲ | [Inelastic Time History Analysis] Solver 성능 향상(해석시간 단축)                       | 19 |
| ۲ | [Inelastic Time History Analysis] Fiber Beam, Wall 비탄성 힌지 결과 Summary Table 추가 | 20 |
| ۲ | [KDS 41] 하중조합 지원                                                              | 21 |
| ۲ | 원형강관/파이프 단면의 강도비 산정 방식 옵션 지원                                                  | 22 |

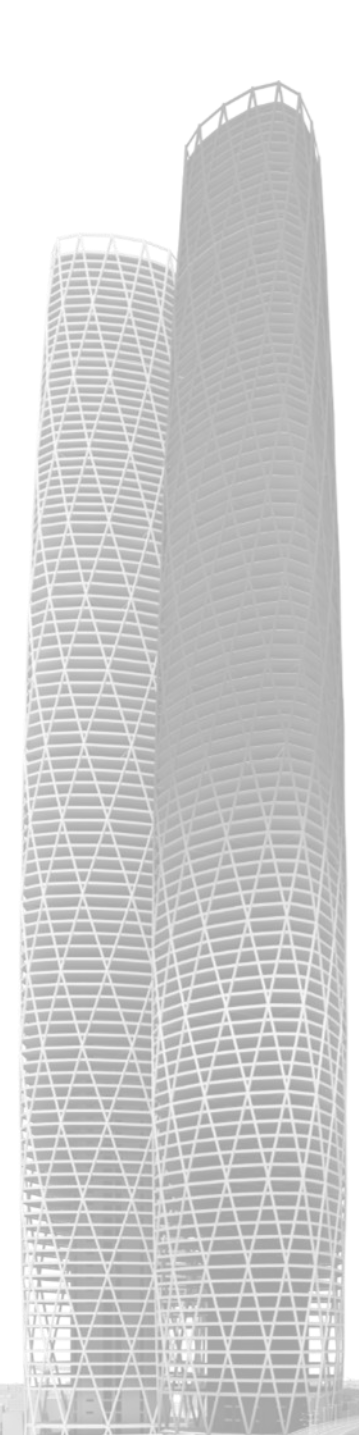

## **Release Note**

#### Part II. midas Design+ (V.450 R1) 주요 개정내용

| ۲ | [KDS 41] 기준 검토 지원                     | 24 |
|---|---------------------------------------|----|
| ۲ | [KDS 41] 필로티 및 1층이 약층인 골조 내진 상세 검토 지원 | 25 |
| ۲ | 원형강관/파이프 단면의 강도비 산정 방식 옵션 지원          | 28 |
| ۲ | 요약 결과 출력 및 Report 옵션 지원               | 29 |
|   |                                       |    |

#### Part 표. midas ADS (V.265 R1) 주요 개정내용

◈ [KDS 41] 하중조합 지원 ------

#### Part IV. 기타 개선 및 버그 수정

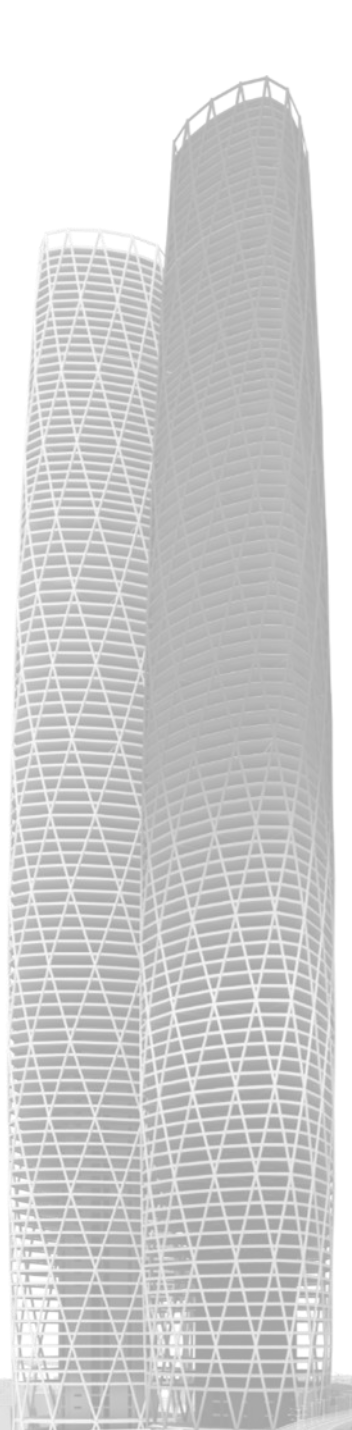

33

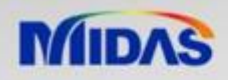

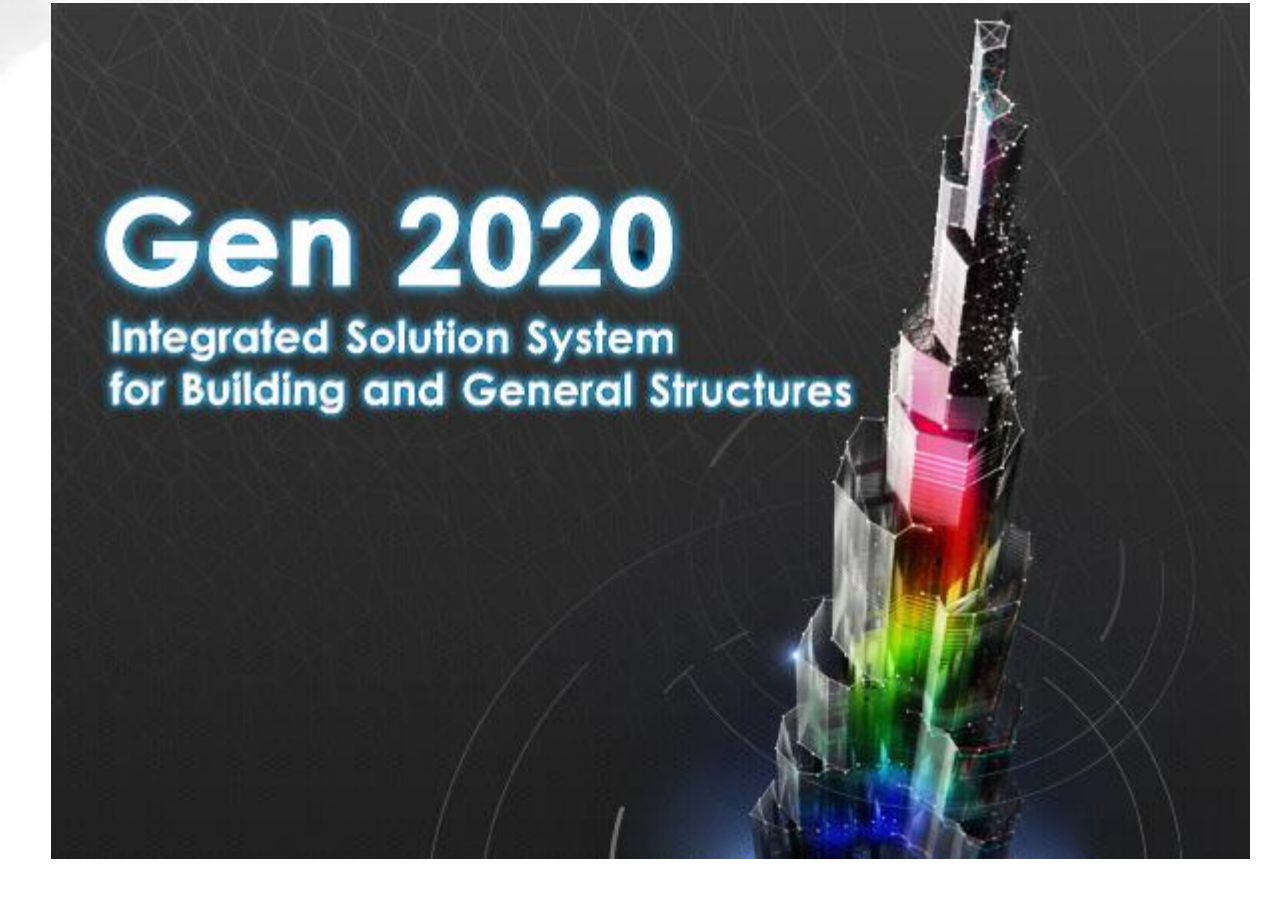

Gen v.890

#### [midas Gen V890 R1] [Seismic Evaluation] 기존 시설물(건축물) 내진성능 평가요령(시설안전공단,2019) 지원

- 기존 시설물(건축물) 내진성능 평가요령(시설안전공단, 2019) 지원
- RC 기둥, 벽체 휨강도 산정 옵션 및 예비평가 시 조적채움벽 효과 고려 옵션 추가

#### Seismic Evaluation > Evaluation Method : KISTEC2019

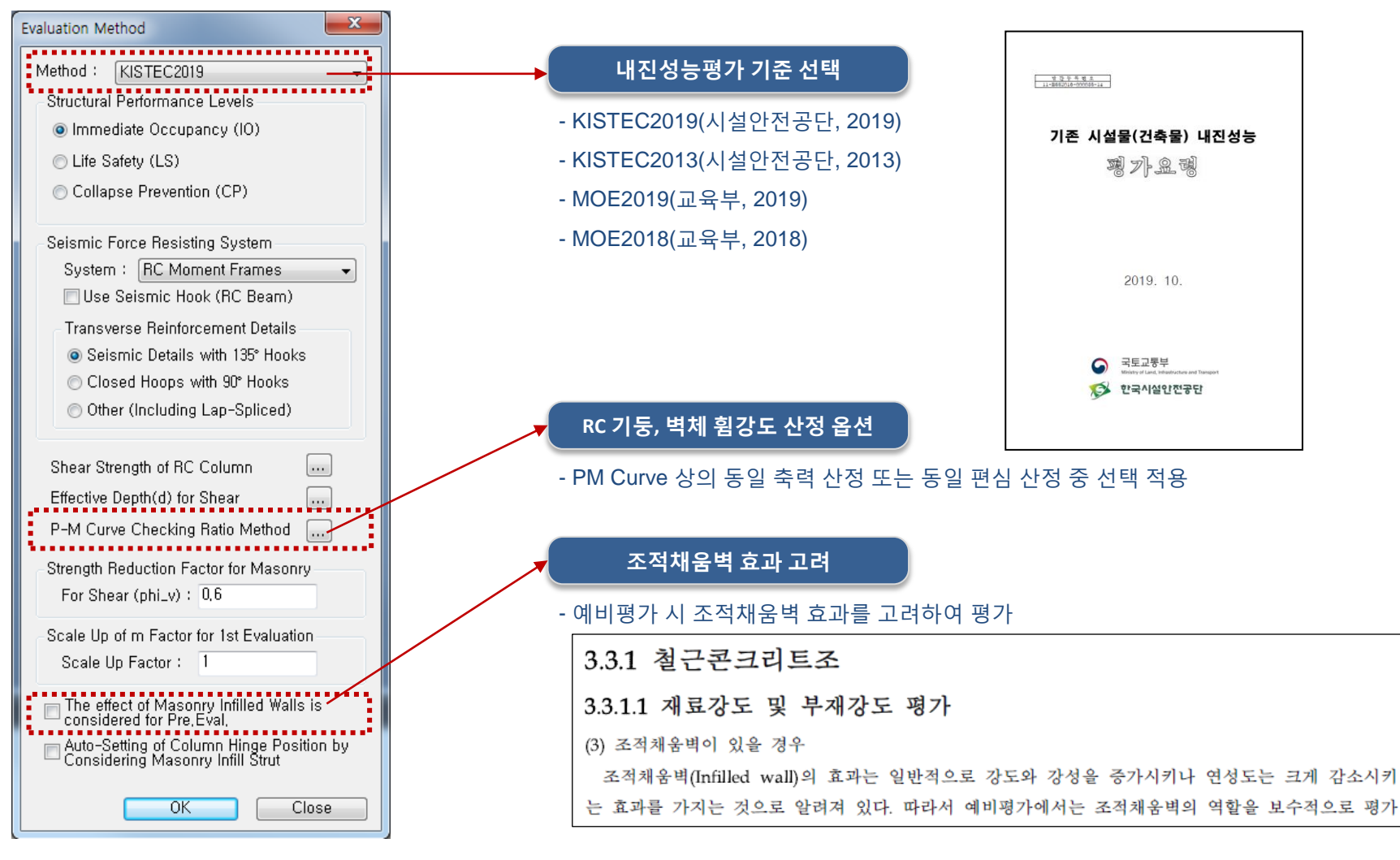

#### [midas Gen V890 R1] [Seismic Evaluation/KISTEC2019] (1단계 상세평가) RC 기둥, 벽체 휨강도 산정 옵션

- RC 기둥, 벽체 휨강도 산정 시, PM Curve 상의 동일 축력 산정 또는 동일 편심 산정 중 선택 적용 (Global, 부재별 설정 가능)
- MOE2019(교육부,2019) 선형해석평가(지진하중 검토), m계수법 검토 시에도 적용 가능

#### Seismic Evaluation > Evaluation Method : KISTEC2019, MOE2019 Seismic Evaluation > Common Parameter > P-M Curve Calulation Method

#### Global 설정

 P-M Curve Checking Ratio Method (KISTEC2019)

| P-M Curve Checking Ratio Method | ×                                       |
|---------------------------------|-----------------------------------------|
| 1st Eval,<br>Column:            | ○ Keep M/P constant ○ Keep M/P constant |
|                                 | OK Cancel                               |

#### P-M Curve Checking Ratio Method (MOE2019)

| P-M Curve Checking Ratio Method                                              | ×                                                                |
|------------------------------------------------------------------------------|------------------------------------------------------------------|
| ⊂Linear Evaluation<br>Column : ⊚ Keep P constant<br>Wall : ⊚ Keep P constant | <ul> <li>Keep M/P constant</li> <li>Keep M/P constant</li> </ul> |
| m-Factor<br>Column :                                                         | ⊘ Keep M/P constant ⊘ Keep M/P constant                          |
|                                                                              | OK Cancel                                                        |

| 부재별 설정                           |
|----------------------------------|
| Common                           |
| P-M Curve Checking Ratio M 👻     |
| Option                           |
| 💿 Add / Replace 🛛 🔿 Delete       |
| Element Type                     |
| 💿 RC Column 🛛 🔘 Wall             |
| P-M Curve Checking Ratio Method— |
| Keep P constant                  |
| © Keep M/P constant              |

- RC 기둥 및 벽체의 위치에 따라 지진하중 작용 시, 엔지니어 판단에 따라 축력 변동이 거의 없는 기둥은 동일 축력 휨강도로 산정하고, 축력 변동이 큰 기둥은 동일 편심 휨강도로 산정하도록 설정해서 검토할 수 있습니다.

\* MOE2019 선형해석평가에서는 지진하중 검토 시에 만 적용되며, 중력하중 검토 시에는 옵션 설정과 무관 하게 동일 편심 휨강도로 산정합니다.

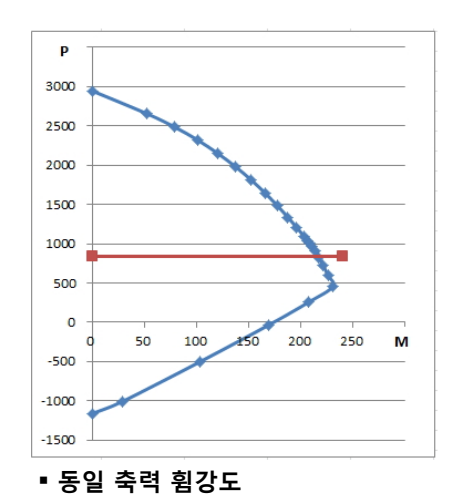

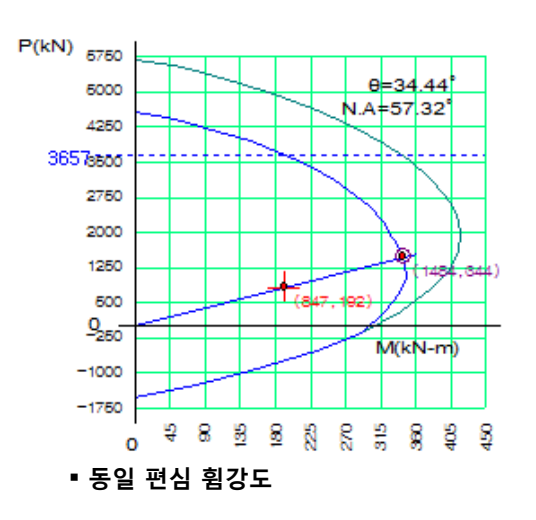

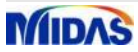

Vm

 $(kN/m^2)$ 

35.00

35.00

35.00

DCR

(kN)

LS

Performance

Performance

LS

#### midas Gen | Enhancement

#### [midas Gen V890 R1] [Seismic Evaluation/KISTEC2019] (예비평가) 조적채움벽 효과 고려

- 조적채움벽 단면정보 출력 및 지진하중에 대한 저항능력 산정
- 구조물의 성능수준 판정 시 조적 채움벽의 저항능력 고려

#### Seismic Evaluation > Evaluation Method : KISTEC2019 Seismic Evaluation > Evaluation Type(Pre. Eval.) > Calculation Parameters > Masonry Infill Wall Information Seismic Evaluation > Evaluation Type(Pre. Eval.) > Masonry Infill Wall Capacity

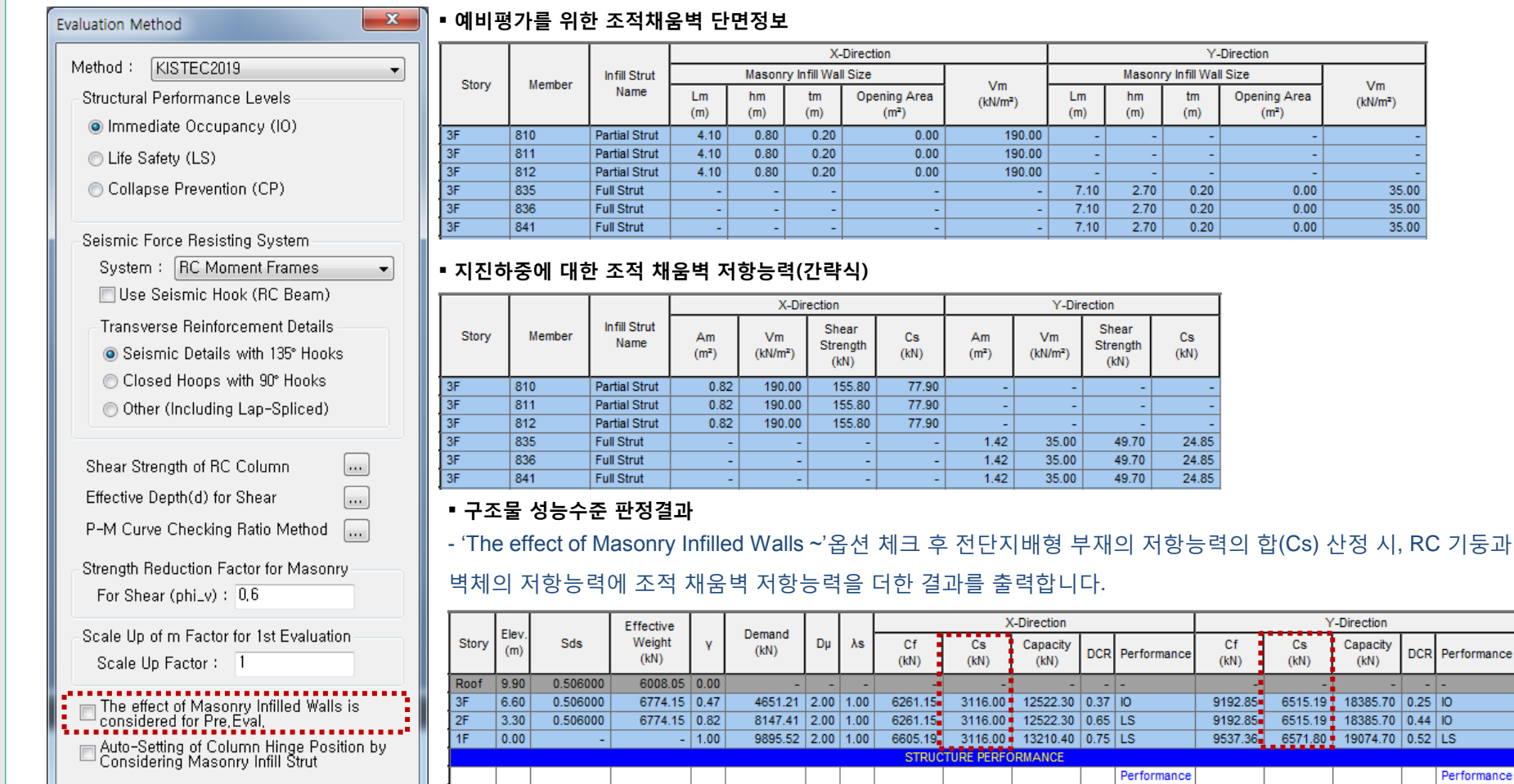

#### [midas Gen V890 R1] [Seismic Evaluation/KISTEC2019] (예비평가) 비정형계수 고려

- 구조물의 성능수준 판정 시 비정형계수(λs) 고려한 DCR 값 계산
- 항목수에 따른 비정형계수(λs) 자동계산 지원

#### Seismic Evaluation > Evaluation Type(Pre. Eval.) > Calculation Parameters > Set Calc. Parameters

#### ■ 예비평가를 위한 계산 정보 설정

| Set Calculation Parameters                                                                                                    |               | Define $\lambda s$                                                                                                    |
|----------------------------------------------------------------------------------------------------|---------------|----------------------------------------------------------------------------------------------------|
| Method : KISTEC2019 -                                                                                                    |               | λs = 0.81 (=0,9^n) n = 2                                                                                                    |
| Demand Calculation<br>Seismic Load Parameters<br>Seismic Zone 1 		 Fa 1.38000<br>EPA (S) 0.22 		 Fv 1.38000<br>Site Class S2 		 Sds 0.50600 g<br>Importance (Ie) 1.2 		 Sd1 0.20240 g<br>Effective Weight : |               | 대기서, n은 마래의 6가지 사항 중 해당하는 항목의 수를 나타낸다. 단, 5번 항목에 해당할 경우 다른 항목의 수의<br>합에 2를 대한다.<br>1. L, T, U, H형 평면에서 돌출부의 면적이 전체평면면적의 20%를 초과할 경우, 단, 돌출부는 튀머나온 길이가 폭<br>의 0.5배 이상인 경우만 고려.<br>2. 평면치수의 장변 대 단변의 비가 8을 초과하는 경우.<br>3. 출고가 가장 낮은 총의 총고가 가장 높은 총의 총고의 70%이하일 경우, 단, 최상총은 가장 총고가 낮은 총에 해<br>당하지 않음.<br>4. 가장 면적이 작은 총의 면적이 가장 큰 총의 면적의 70%이하일 경우, 단, 최상총은 가장 면적이 작은 총에 해당<br>하지 않음.<br>5. 상총부 수직부재의 단면적 합이 하층부 수직부재의 단면적 합에 비해 30%를 초과하는 경우(필로티 등) 또는<br>기동사이의 조직벽체가 필실하게 채워진 경우, 조직벽체도 수직부재로 본다.<br>6. 법취의 강성 중심이 평면의 중심에서 벽체의 수직방향으로 전체 평면길이의 1/6을 초과하는 경우, 단, 기둥만 |
| Capacity Calculation<br>Assign Material Strength Calculation Methods<br>D <sub>μ</sub> : 2 λs : 1<br>OK Cancel                                                                                              | - 예비평<br>사용자7 | 이저 이전 이상 사실 이 이상 사실 이 이 이 이 이 이 이 이 이 이 이 이 이 이 이 이 이 이                                                                                                    |

- 구조물 성능수준 판정 시, λs를 고려하여 DCR 값을 계산한 결과를 출력합니다.

#### ■ 구조물 성능수준 판정결과

|       | <b></b> |          | Effective      |      | Demand  |      |      |            | >          | (-Direction      |      | Y-Direction |            |            |                  |      |             |   |
|-------|---------|----------|----------------|------|---------|------|------|------------|------------|------------------|------|-------------|------------|------------|------------------|------|-------------|---|
| Story | (m)     | Sds      | Weight<br>(kN) | Y    | (kN)    | Dμ   | λs   | Cf<br>(kN) | Cs<br>(kN) | Capacity<br>(kN) | DCR  | Performance | Cf<br>(kN) | Cs<br>(kN) | Capacity<br>(kN) | DCR  | Performance | D |
| Roof  | 9.90    | 0.506000 | 6008.05        | 0.00 | -       | -    | -    | -          | -          | -                | -    | -           | -          | -          | -                | -    | -           |   |
| 3F    | 6.60    | 0.506000 | 6774.15        | 0.47 | 4651.21 | 2.00 | 1.00 | 6261.15    | 3116.00    | 12522.30         | 0.37 | IO          | 9192.85    | 6515.19    | 18385.70         | 0.25 | 10          |   |
| 2F    | 3.30    | 0.506000 | 6774.15        | 0.82 | 8147.41 | 2.00 | 1.00 | 6261.15    | 3116.00    | 12522.30         | 0.65 | LS          | 9192.85    | 6515.19    | 18385.70         | 0.44 | ю           |   |
| 1F    | 0.00    | -        | -              | 1.00 | 9895.52 | 2.00 | 1.00 | 6605.19    | 3116.00    | 13210.40         | 0.75 | LS          | 9537.36    | 6571.80    | 19074.70         | 0.52 | LS          |   |
|       |         |          |                |      |         |      |      | STRUC      | TURE PERFO | ORMANCE          |      |             |            |            |                  |      |             |   |
|       |         |          |                |      |         |      |      |            |            |                  |      | Performance |            |            |                  |      | Performance |   |
|       |         |          |                |      |         |      |      |            |            |                  |      | LS          |            |            |                  |      | LS          |   |

$$CR_{i} = \frac{S_{XS} \cdot W \cdot \gamma_{i}}{C_{i} \cdot \lambda_{s}}$$
(3.3.3)

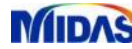

니청거거거키

#### [midas Gen V890 R1] [Seismic Evaluation/KISTEC2019] (1단계 상세평가) 보정계수 고려

• 힘지배거동을 하는 부재의 부재력 산정 시 보정계수(X) 고려

#### Seismic Evaluation > Evaluation Type(1st Eval.) > Load > Pseudo Seismic Force Seismic Evaluation > Evaluation Type(1st Eval.) > Load > Response Spectrum > Modification Factor Control

| 1884 EV                                 |                                                                    |                  |
|-----------------------------------------|--------------------------------------------------------------------|------------------|
| Add/Modify Pseudo Seismic Force         | 4.2.7 하중조합 및 다축가진효과                                                |                  |
| Load Case Name : EX 🚽 📖                 | (4) 힘지배거동을 하는 부재의 부재력(Q <sub>UF</sub> )은 식 (4.2.12) 또는 식 (4.2.13)에 | 의해 산정한다.         |
| Method : KISTEC2019                     |                                                                    |                  |
| Description :                           | XQE                                                                |                  |
| Seismic Load Parameters                 | $Q_{UF} = Q_G \pm \frac{2}{CJ}$                                    | (4.2.12)         |
| Design Spectral Response Acceleration   | $Q_{E} = Q_{E} + \chi Q_{E}$                                       | (1 2 1 3)        |
| Seismic Zone 1 Fa 1.38000               | $Q_{UF} = Q_G \pm \frac{1}{C}$                                     | (4.2.15)         |
| EPA(S) 0.22 - Fv 1.38000                | 여기서,                                                               |                  |
| Site Class S2 - Sds 0,50600 g           | $Q_{UF}$ : 중력하중과 지진하중의 조합에 의한 부재력                                  |                  |
| Period Coef, (Cu) 1,49760 Sd1 0,20240 g | C : 표 4.2.1에서 정의된 수정계수                                             |                  |
| Otwartunal Davasa atura                 | J : 하중전달 감소계수                                                      |                  |
| X-Dir, Y-Dir,                           | $\chi$ : 성능수준에 따른 보정계수, J의 값으로 DCR의 최소치를                           | 를 택한 경우 1.0으로 하고 |
| Approximate Period : 0 0 0              | 그렇지 않을 경우 붕괴방지의 성능수준에 대해서는 1.0                                     | ), 인명안전 혹은 거주가능  |
| C: 1.00 J: 1.00 X: 1.00                 | 에 대해서는 1.3을 사용                                                     |                  |
| •••••••                                 |                                                                    |                  |

#### ■ 보정계수를 고려한 부재력(QUF) 산정 : RC Column Performance 출력 예

|   |   | n I |          |       | Laural       | Contine    |            |            |            |            | Demand(QUD) Demand(QUF) |               |             |             |            |               |               |             |             |
|---|---|-----|----------|-------|--------------|------------|------------|------------|------------|------------|-------------------------|---------------|-------------|-------------|------------|---------------|---------------|-------------|-------------|
|   | × |     | Module   | Story | (m)          | Name       | Member     | Load       | Part       | Pu<br>(kN) | Muy<br>(kN∙m)           | Muz<br>(kN·m) | Vuy<br>(kN) | Vuz<br>(kN) | Pu<br>(kN) | Muy<br>(kN∙m) | Muz<br>(kN·m) | Vuy<br>(kN) | Vuz<br>(kN) |
|   |   |     | Scale Up | ofmF  | actor for DC | R Calculat | tion of De | formation- | Controlled | Action = 1 |                         |               |             |             |            |               |               |             |             |
|   |   |     | Base     | 3F    | 6.60         | 2~3C1      | 369        | eLCB2      | [[115]     | -33.04     | 8.49                    | 20.73         | 21.17       | 4.29        | 16.95      | 3.75          | 0.85          | 4.35        | 1.61        |
|   |   |     | Base     | 3F    | 6.60         | 2~3C1      | 369        | eLCB2      | J[171]     | -53.55     | 8.73                    | 96.28         | 21.17       | 4.29        | -3.55      | 5.64          | 59.19         | 4.35        | 1.61        |
|   |   |     | Base     | 3F    | 6.60         | 1~3C3      | 370        | eLCB2      | [[116]     | 75.73      | 8.52                    | 84.63         | 60.64       | 5.37        | 79.48      | 6.55          | 42.87         | 30.73       | 3.86        |
| X |   |     | Base     | 3F    | 6.60         | 1~3C3      | 370        | eLCB2      | J[172]     | 55.22      | 1.36                    | 111.80        | 60.64       | 5.37        | 58.97      | -0.92         | 55.12         | 30.73       | 3.86        |
| 1 |   |     | Base     | 3F    | 6.60         | 3C2        | 377        | eLCB2      | [123]      | 210.24     | 69.71                   | 68.40         | 45.72       | 48.29       | 210.69     | 65.28         | 34.31         | 22.93       | 45.38       |
| 1 |   |     | Base     | 3F    | 6.60         | 3C2        | 377        | eLCB2      | J[179]     | 196.57     | -70.56                  | 81.87         | 45.72       | 48.29       | 197.01     | -74.93        | 40.80         | 22.93       | 45.38       |
| 1 |   |     | Base     | 3F    | 6.60         | 3C2        | 383        | eLCB2      | [129]      | 209.62     | 68.57                   | 68.25         | 45.65       | 47.54       | 209.90     | 64.48         | 34.13         | 22.83       | 44.87       |
|   |   |     |          |       |              |            |            |            | -          |            |                         |               |             |             |            |               |               |             |             |

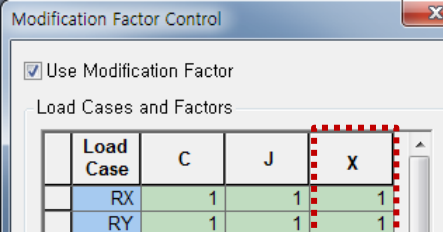

선형동적절차

## MIDAS

#### [midas Gen V890 R1] [Seismic Evaluation/KISTEC2019] (2단계 상세평가) 보정계수 및 하중계수 고려

• 힘지배거동을 하는 부재의 부재력 산정 시 보정계수(χ) 및 하중계수(γ) 고려

Seismic Evaluation > Evaluation Type(2nd Eval.) > Misc. > Parameter > Modify xy Factor for Force Controlled Action Members

| ▪ 보정계수 및 하중계수 설정                                                       |
|------------------------------------------------------------------------|
| χγ Factor for 2nd Eval.                                                |
| Modify $\chi_{\aleph}$ Factor for RC $\bullet$                         |
| Options                                                                |
| 💿 Add/Replace 🛛 💿 Delete                                               |
| Modification Factor( $\chi$ )1.3Load Factor ( $\chi$ )1 $\chi\chi$ 1.3 |
| The $\chi\chi$ value does not exceed 1,50,                             |
| Apply Close                                                            |

| * 부재별 보정계수 및 하중계수를 설정하지 않은 경우,             |
|--------------------------------------------|
| Evaluation Method에서 설정한 성능 수준에 따라 XY 값이    |
| 적용됩니다. (IO, LS : 1.3, CP : 1.0)            |
| * Pushover 하중 설정 시 초기하중(Initial Load)을 고려하 |

는 것으로 설정해야 QG 값이 출력됩니다.

|   | <b>4.3.6 부재별 허용기준</b><br>(2) 힘지배거동의 만족여부는 식 (4.3.2)에 따라 판정한다.                                                                                                    |
|---|----------------------------------------------------------------------------------------------------|
|   | $Q_{CN} \ge \mathfrak{N}(Q_{UF} - Q_G) + Q_G \tag{4.3.2}$                                                                                                    |
|   | 여기서, $Q_{UF}$ : 중력하중과 지진하중의 조합에 의한 성능점 또는 목표변위에서의 힘지배거동의<br>부재력                                                                                                    |
|   | $Q_G$ : 중력하중조합에 의한 힘지배거동의 부재력 $Q_{CN}$ : 공칭재료강도를 사용하여 산정한 부재의 공칭강도                                                                                                    |
|   | χ : 성능수준에 따른 보정계수, 붕괴방지의 성능수준에 대해서는 1.0, 인명안전 혹은<br>거주가능에 대해서는 1.3을 사용                                                                                                    |
| / | γ : 하중계수. 수직부재, 전이보 등와 같이 파괴시 여러 경간 혹은 층의 붕괴를 유발<br>하는 부재일 경우 1.3, 단일 경간의 붕괴를 유발하는 부재이거나 타 부재의 붕괴<br>를 유발하지 않는 부재일 경우 1.0을 사용                                             |
|   | 단, χ와 γ의 곱은 1.5를 초과할 필요없다. 또한 전단벽의 전단력을 제외하고, 기대강도가 적용된 구<br>조물 소성해석에 의한 부재력과 중력하중에 의한 부재력의 조합을 통해 산정된 최대 부재력이 부재의<br>공칭강도보다 낮을 경우 보정계수 및 하중계수를 적용한 요구량의 할증은 적용하지 않아도 된다. |

#### ■ 보정계수 및 하중계수를 고려한 부재력(QUF) 산정 : RC Column Performance 출력 예

| Story | Level<br>(m)            | Section<br>Name | Member          | Load | Step   | Part   | Controlled<br>Action | Transverse<br>Reinf. | Axial Force<br>Ratio | Shear Force<br>Ratio | Хү   | QUF<br>(KN) | QG<br>(kN) | Xy*(QUF-QG)+QG<br>(kN) | QCN<br>(KN) | QUF.app/Q<br>CN | Performance |
|-------|-------------------------|-----------------|-----------------|------|--------|--------|----------------------|----------------------|----------------------|----------------------|------|-------------|------------|------------------------|-------------|-----------------|-------------|
| 2F    | 3.30                    | 2~3C1           | 233             | PO-X | 40(PP) | [57]   | Group1               | С                    | 0.000                | 0.005                | 1.30 | 84.656      | 2.097      | 109.423                | 1520.100    | 0.072           | ю           |
| 2F    | 3.30                    | 2~3C1           | 233             | PO-X | 40(PP) | J[115] | Group1               | С                    | 0.000                | 0.005                | 1.30 | 103.296     | 3.832      | 133.135                | 1520.100    | 0.088           | ю           |
| 2F    | 3.30                    | 1~3C3           | 234             | PO-X | 40(PP) | [60]   | Group1               | С                    | 0.038                | 0.003                | 1.30 | -192.334    | 0.022      | -250.041               | -5376.203   | 0.047           | 10          |
| 2F    | 3.30                    | 1~3C3           | 234             | PO-X | 40(PP) | J[116] | Group1               | С                    | 0.034                | 0.003                | 1.30 | -173.693    | -0.025     | -225.794               | -5376.203   | 0.042           | 10          |
| 2F    | 3.30                    | 1~3C3           | 237             | PO-X | 40(PP) | [63]   | Group1               | С                    | 0.012                | 0.004                | 1.30 | -62.608     | 0.015      | -81.395                | -5376.203   | 0.015           | 10          |
| 2F    | 3.30                    | 1~3C3           | 237             | PO-X | 40(PP) | J[119] | Group1               | С                    | 0.021                | 0.004                | 1.30 | -105.735    | 0.015      | -137.459               | -5376.203   | 0.026           | 10          |
| 2F    | 3.30                    | 1~3C3           | 240             | PO-X | 40(PP) | [66]   | Group1               | С                    | 0.022                | 0.003                | 1.30 | -113.001    | -173.748   | -94.777                | -5376.203   | 0.018           | 10          |
| \Dx   | <b>λ</b> Dy <b>λ</b> Dz | : ƙRx ƙ         | ,Ry <b>(</b> R: | z /  |        |        |                      |                      |                      |                      |      |             | 1          |                        |             |                 |             |

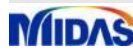

#### [midas Gen V890 R1] [Seismic Evaluation/KISTEC2019] (1단계 상세평가, 2단계 상세평가) 검토 계산서 출력

- RC 부재의 상세 계산 과정을 텍스트 계산서로 출력
- MOE2019(교육부,2019) m계수법, 비선형정적해석평가 시에도 RC 부재 계산서 출력 지원

#### Seismic Evaluation > Evaluation Type(1st Eval.) > Result > Performance > RC Performance

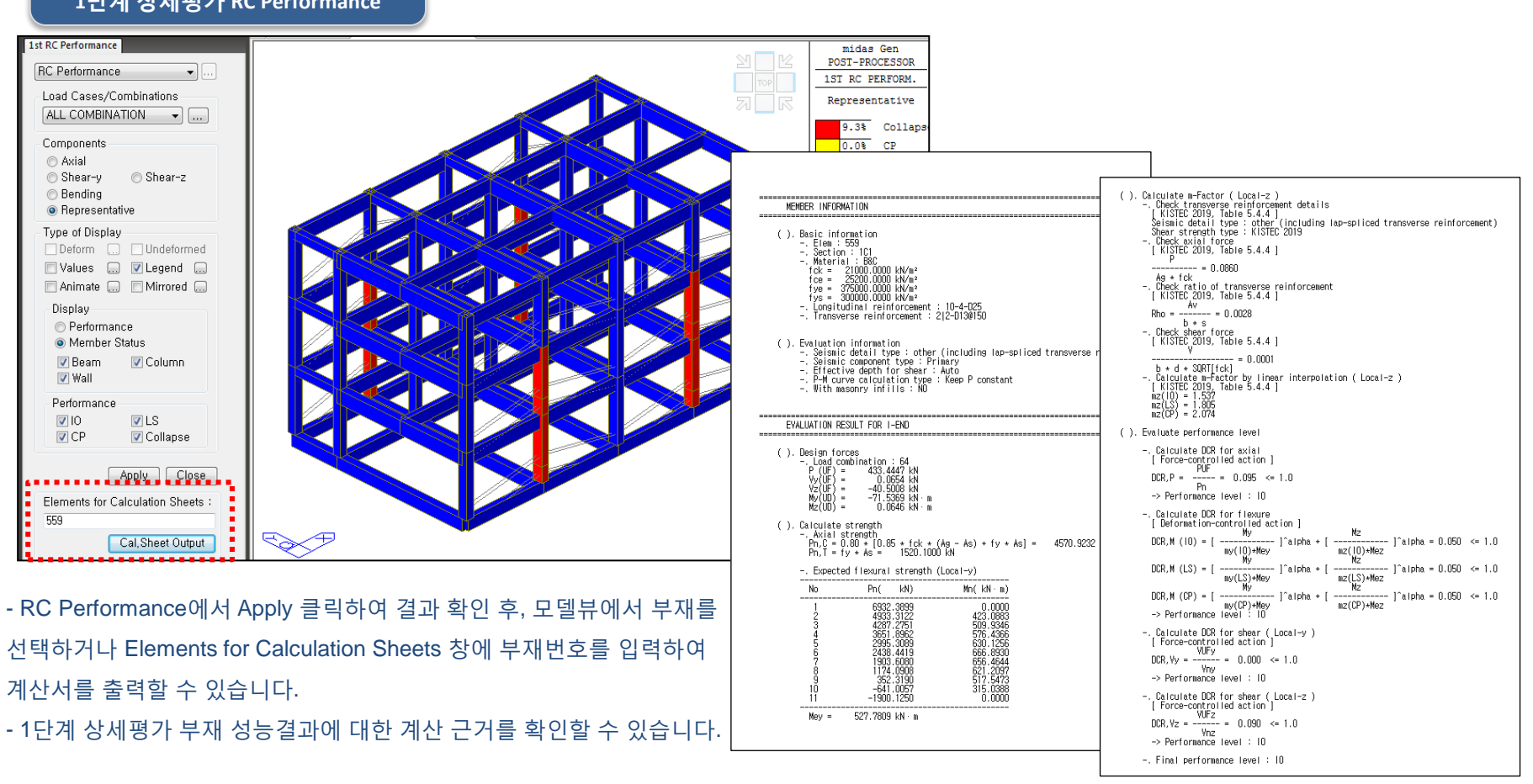

#### 1단계 상세평가 RC Performance

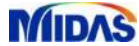

#### [midas Gen V890 R1] [Seismic Evaluation/KISTEC2019] (1단계 상세평가, 2단계 상세평가) 검토 계산서 출력(계속)

- RC 부재의 상세 계산 과정을 텍스트 계산서로 출력
- MOE2019(교육부,2019) m계수법, 비선형정적해석평가 시에도 RC 부재 계산서 출력 지원

#### Seismic Evaluation > Evaluation Type(2nd Eval.) > Result > Performance > RC Performance

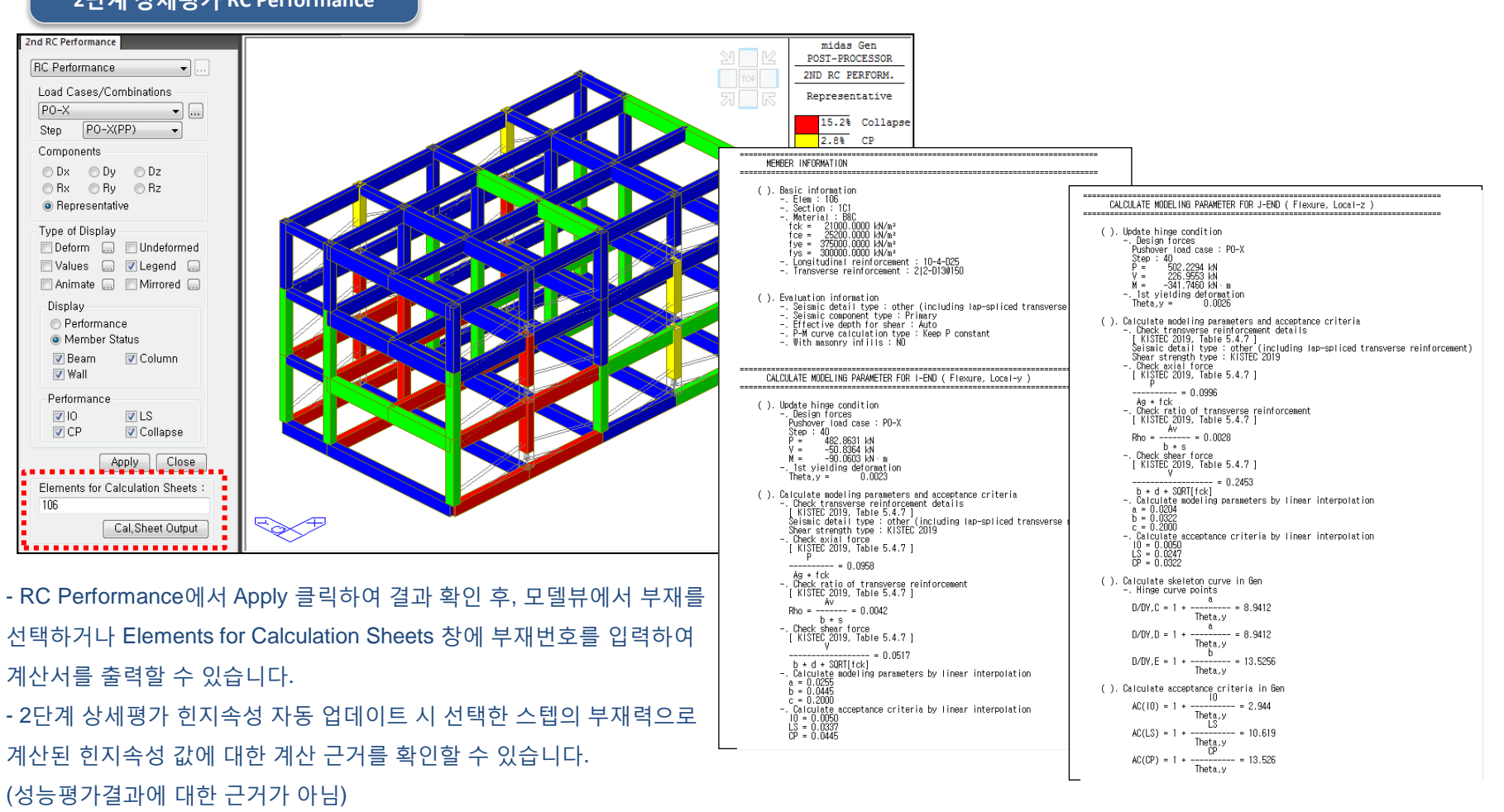

#### 2단계 상세평가 RC Performance

#### [midas Gen V890 R1] [Seismic Evaluation/KISTEC2019] (1단계 상세평가, 2단계 상세평가) 채움벽에 인접한 RC 기둥 검토 개선

- 채움벽에 인접한 RC 기둥의 축 성분 검토 시 변형지배로 고려
- MOE2019(교육부,2019), MOE2018(교육부,2018) m계수법, 비선형정적해석평가 시에도 적용

#### Seismic Evaluation > Evaluation Type(1st Eval.) > Result Tables > RC Performance Seismic Evaluation > Evaluation Type(2nd Eval.) > Hinge Properties > Update Pushover Hinge Properties

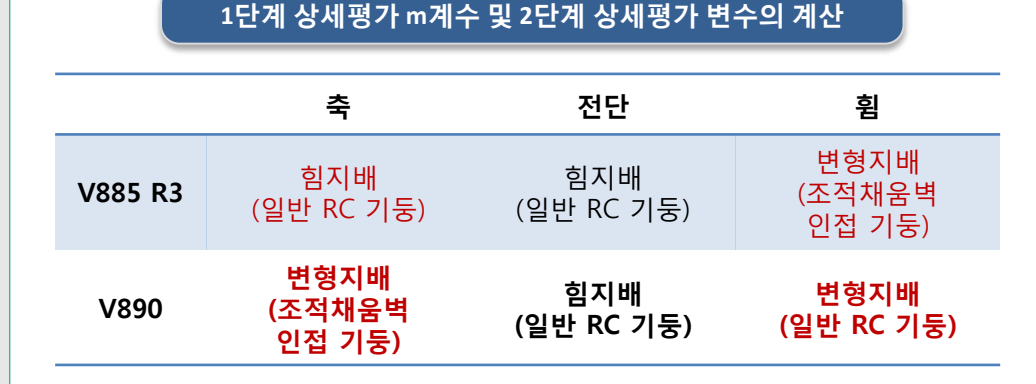

- 내진성능평가 시 RC 기둥의 축성분은 힘지배로 검토하고 있었으나, 요령집에 언급된 '축압축 및 축인장 거동'을 고려하여 변형지배로 검토할 수 있 도록, 축성분 검토 시 채움벽에 인접한 RC 기둥의 m계수와 변수를 적용하도록 개선하였습니다.

- 그에 따라 휨성분은 일반 RC 기둥의 m계수와 변수를 적용하게 되었습니다.

- 축성분은 Local 축 방향과 무관하므로, Modify RC Column(M) Type 옵션은 기 둥의 Local 축 방향과 무관하게 부재에 적용됩니다. (885 버전에서 한쪽 방향이라도 RC Column(M)으로 설정되어 있었다면, 890 버전에서 파일 오픈 시 RC Column(M)으로 설정됩니다.) 6.1.4.1 선형절차

(7)채움벽에 인접한 철근콘크리트 기둥의 m 계수는 표 6.1.4에 따른다.

표 6.1.4 조적채움벽에 인접한 철근콘크리트기둥의 m 계수<sup>1)</sup>

|                                                           | 거준 | 1차       | 부재       | 2차-      | 부재       |
|-----------------------------------------------------------|----|----------|----------|----------|----------|
| 조건                                                        | 가능 | 인명<br>안전 | 붕괴<br>방지 | 인명<br>안전 | 붕괴<br>방지 |
| <ol> <li>기둥이 압축부재로 작용할 때<sup>2)</sup></li> </ol>          |    |          |          |          |          |
| 전체 길이에 걸쳐 모든 단면이<br><u>횡보강근에 의해 구속된 경</u> 우 <sup>3)</sup> | 1  | 3        | 4        | 4        | 5        |
| 그 밖의 경우                                                   | 1  | 1        | 1        | 1        | 1        |
| (2) 기둥이 인장부재로 작용할 때 <sup>2</sup>                          |    |          |          |          |          |
| 주근 이음부가 충분히 구속된 경우와 이음부<br>가 없는 경우                        | 3  | 4        | 5        | 5        | 6        |
| 그 밖의 경우                                                   | 1  | 2        | 2        | 3        | 4        |

#### 6.1.4.2 비선형정적절차

(9) 조적채움벽에 인접한 기둥의 축압축 및 축인장 거동에 대한 모델링 파라메터는 표 6.1.6과 같이 산정한다.

표 6.1.6 조적채움벽에 인접한 철근콘크리트기둥의 모델링 주요변수 및 허용기준

|                        | 모델링 주               | 요변수』 |           | 허용기준 ( | 전체 변형률 | )     |
|------------------------|---------------------|------|-----------|--------|--------|-------|
| 조건                     | 전체 변형               | 흔    | 잔류<br>강도비 | 거주     | 인명     | 붕괴    |
|                        | d                   | е    | с         | 가중     | 안선     | 방지    |
| (1) 기둥이 압축부재로 직        | 용할 때 <sup>2)</sup>  |      |           |        |        |       |
| 전체 길이에 걸쳐 모든           |                     |      |           |        |        |       |
| 단면이 횡보강근에 의            | 0.02                | 0.04 | 0.4       | 0.003  | 0.015  | 0.02  |
| 해 구속된 경우 <sup>3)</sup> |                     |      |           |        |        |       |
| 그 밖의 경우                | 0.003               | 0.01 | 0.2       | 0.002  | 0.002  | 0.003 |
| (2) 기둥이 인장부재로 직        | ·용할 때 <sup>2)</sup> |      |           |        |        |       |
| 주근 이음부가 충문히            |                     |      |           |        |        | :     |
| 구속된 경우와 이음부            | 0.05                | 0.05 | 0         | 0.01   | 0.03   | 0.04  |
| 가 없는 경우                |                     |      |           |        |        |       |
| 그 밖의 경우                | 각주 4)               | 0.03 | 0.2       | 각주 4)  |        |       |

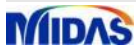

#### [midas Gen V890 R1] [Seismic Evaluation/KISTEC2019] (1단계 상세평가) 전단지배 RC 기둥 휨강도 산정 개선

- 전단지배로 판단된 RC 기둥의 휨강도 산정 시, PM 상관도에서 계산한 휨강도만 고려하도록 개선
- KISTEC2013(시설안전공단,2013) 1단계 상세평가 및 MOE2019(교육부,2019), MOE2018(교육부,2018) m계수법 검토 시에도 적용

Seismic Evaluation > Evaluation Type(1st Eval.) > Result Tables > RC Performance

- RC 기둥이 전단지배로 판단되는 경우, 기둥 휨강도 산정 시 PM 상관도에서 계산한 Me와 전단강도에 의해 계산한 Vn\*L/2 중 작은 값을 최종적인 Me로 계산하고 있었습니다.

KISTEC2013 개발 시 실무자 의견을 반영한 사항으로, Mi=Mj=M으로 보면 전단지배 판단 시의 수식 Vn>2M/L으로 강전단약휨의 의미를 고려하여 검토한 것이었습니다.

매우 보수적인 평가를 하고 있었던 것으로, 사용자 피드백 검토 과정에서 전문가 위원의 자문을 통해 PM 상관도에서 계산한 휨강도로만 휨성분 DCR을 검토해도 되는 것으로 확인하고 개선하게 되었습니다.

#### ▪ 전단지배 RC 기둥 휨강도 산정 및 DCR 결과 예

#### 수정전

|         |        |       |       |      |        |        |        |        |         |        |        |        |            |           |      |      |      |       |      |      | and the second second | A REAL PROPERTY AND INC. | And the second second |
|---------|--------|-------|-------|------|--------|--------|--------|--------|---------|--------|--------|--------|------------|-----------|------|------|------|-------|------|------|-----------------------|--------------------------|-----------------------|
| Castian |        |       |       |      | Deman  | d(QUD) |        |        |         | Capi   | acity  |        |            |           |      |      | m-Fa | octor |      |      |                       | DCR                      |                       |
| Name    | Member | Load  | Part  | L(m) | Muy    | Muz    | Vny    | Vnz    | Mey     | Mez    | Mey,Vn | Mez,Vn | Mey, final | Mez,final |      | У    |      |       | z    |      |                       | Flexural                 |                       |
| Name    |        |       |       |      | (kN·m) | (kN·m) | (kN)   | (kN)   | (kN·m)  | (kN·m) | (kN·m) | (kN·m) | (kN•m)     | (kN·m)    | 10   | LS   | CP   | IO    | LS   | CP   | 10                    | LS                       | CP                    |
| C1      | 10     | eLCB1 | I[27] | 1.78 | 285.1  | 21.13  | 563.66 | 476.52 | 1122.34 | 511.39 | 423.53 | 500.98 | 423.53     | 500.98    | 1.00 | 1.00 | 1.00 | 1.00  | 1.00 | 1.00 | 0.56                  | 0.56                     | 0.56                  |
| C1      | 10     | eLCB1 | J[44] | 1.78 | 429.33 | 77.71  | 382.21 | 473.45 | 1113.72 | 506.97 | 420.80 | 339.71 | 420.80     | 339.71    | 1.00 | 1.00 | 1.00 | 1.00  | 1.00 | 1.00 | 1.14                  | 1.14                     | 1.14                  |

#### 수정후

| Castion |        |       |       |      | Demand | l(QUD) |        |        |         | Capa   | ncity  |        |            |           |      |      | m-Fa | ctor |      |      |      | DCR      |      |
|---------|--------|-------|-------|------|--------|--------|--------|--------|---------|--------|--------|--------|------------|-----------|------|------|------|------|------|------|------|----------|------|
| Name    | Member | Load  | Part  | L(m) | Muy    | Muz    | Vny    | Vnz    | Mey     | Mez    | Mey,Vn | Mez,Vn | Mey, final | Mez,final |      | у    |      |      | z    |      |      | Flexural |      |
|         |        |       |       |      | (kN·m) | (kN·m) | (kN)   | (kN)   | (kN•m)  | (kN·m) | (kN·m) | (kN•m) | (kN·m)     | (kN·m)    | IO   | LS   | CP   | IO   | LS   | СР   | IO   | LS       | СР   |
| C1      | 10     | eLCB1 | I[27] | 1.78 | 285.1  | 21.13  | 563.66 | 476.52 | 1122.34 | 511.39 | -      | -      | 1122.34    | 511.39    | 1.00 | 1.00 | 1.00 | 1.00 | 1.00 | 1.00 | 0.14 | 0.14     | 0.14 |
| C1      | 10     | eLCB1 | J[44] | 1.78 | 429.33 | 77.71  | 382.21 | 473.45 | 1113.72 | 506.97 | -      | -      | 1113.72    | 506.97    | 1.00 | 1.00 | 1.00 | 1.00 | 1.00 | 1.00 | 0.30 | 0.30     | 0.30 |

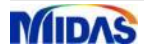

#### [midas Gen V890 R1] [Pushover Analysis] 스텝별 반력 결과 테이블 추가

• Pushover 스텝별 반력 결과를 테이블 형태로 확인할 수 있도록 지원

#### Results > Results Tables > Reaction

#### Reaction Results Active Records

| Records Activation Dialog                                                                                                    | <u> </u> |                        | - Pusł  | nover 반력     | 결과를 그리            | ㅐ픽 뷰에서           | 만 확인힐         | 수 있었          | 는데,           |
|----------------------------------------------------------------------------------------------------|----------|------------------------|---------|--------------|-------------------|------------------|---------------|---------------|---------------|
| Node or Element Loadcase/Combination Stage/Step                                                                                                    |          |                        | 테이블     | 블로도 반력       | 값을 확인할            | 할 수 있도록          | 릒 기능을         | 추가하였          | 습니다.          |
| All         None         Inverse         Prev         DL(ST)         po_0020           Node         1 2 5to32 45to98 102to154 1         EX(ST)         po_0022 |          | *                      | Reac    | tion Table   |                   |                  |               |               |               |
| Select Type EY(ST) po_0023                                                                                                    | Node     | Load                   | Step    | FX           | FY<br>(M)         | FZ               | MX<br>(kh m)  | MY<br>(Id) m) | MZ<br>(th) m) |
| Element Type  Add RX(RS)                                                                                                    | 10       | DO V(all)              | DO 0025 | (NN)         | 1.083701          | (NN)<br>6 502724 | 0.000000      | 0.000000      | 0.000000      |
| TRUSS RY(RS)                                                                                                    | 20       | PO-X(all)<br>PO-X(all) | po_0025 | -152 327389  | -0.667129         | -17 344508       | 0.000000      | 0.000000      | 0.000000      |
| BEAM Delete RX_PO(RS)                                                                                                    | 21       | PO-X(all)              | po_0025 | -188.008300  | -1.119317         | 6.509963         | 0.000000      | 0.000000      | 0.000000      |
| PLANE STRESS                                                                                                    | 22       | PO-X(all)              | po_0025 | -152.590893  | -0.720503         | -3.951289        | 0.000000      | 0.000000      | 0.000000      |
| WALL po_0029                                                                                                    | 23       | PO-X(all)              | po_0025 | -188.020424  | -1.181334         | 7.066445         | 0.000000      | 0.000000      | 0.000000      |
| Wall Opening Thersect Process Process                                                                                                    | 24       | PO-X(all)              | po_0025 | -152.325419  | -0.728509         | -19.031382       | 0.000000      | 0.000000      | 0.000000      |
|                                                                                                    | 25       | PO-X(all)              | po_0025 | -188.031196  | -1.215565         | 7.060694         | 0.000000      | 0.000000      | 0.000000      |
|                                                                                                    | 26       | PO-X(all)              | po_0025 | -152.619862  | -0.780895         | -4.335540        | 0.000000      | 0.000000      | 0.000000      |
|                                                                                                    | 27       | PO-X(all)              | po_0025 | -187.839748  | -1.279637         | 7.565182         | 0.000000      | 0.000000      | 0.000000      |
| OK                                                                                                    | 28       | PO-X(all)              | po_0025 | -152.108339  | -0.805227         | -20.339656       | 0.000000      | 0.000000      | 0.000000      |
|                                                                                                    | 29       | PO-X(all)              | po_0025 | -189.531379  | -1.312226         | 6.926836         | 0.000000      | 0.000000      | 0.000000      |
|                                                                                                    | 30       | PO-X(all)              | po_0025 | -154.562045  | -1.043575         | -12.539502       | 0.000000      | 0.000000      | 0.000000      |
|                                                                                                    | 31       | PO-X(all)              | po_0025 | -315.053840  | -1.233745         | 136.404458       | 0.000000      | 0.000000      | 0.000000      |
| Reaction Result                                                                                                    | 32       | PO-X(all)              | po_0025 | -304.482623  | 0.559516          | 48.608073        | 0.000000      | 0.000000      | 0.000000      |
| Reacti Defor Forces Stress Strains                                                                                                    | 45       | PO-X(all)              | po_0025 | -02.123240   | -0.07/040         | 51.025945        | 0.000000      | 0.000000      | 0.000000      |
| Reaction Forces/Moments                                                                                                    | 40       | PO-X(all)              | p0_0025 | -02.112550   | -1.007974         | -0.400444        | 0.000000      | 0.000000      | 0.000000      |
|                                                                                                    | 48       | PO-X(all)              | no 0025 | -82 457676   | -10 196519        | 9 910894         | 0.000000      | 0.000000      | 0.000000      |
|                                                                                                    | 40       | PO-X(all)              | po_0025 | -82 752439   | -1 458565         | -2 578431        | 0.000000      | 0.000000      | 0.000000      |
| 90 <sup>-7</sup>                                                                                                    | 50       | PO-X(all)              | po_0025 | -82.441271   | -11.236684        | 10.930814        | 0.000000      | 0.000000      | 0.000000      |
| Step PO Step.25                                                                                                    | 51       | PO-X(all)              | po 0025 | -82.755139   | -1.600361         | -2.727010        | 0.000000      | 0.000000      | 0.000000      |
| Components                                                                                                    | 52       | PO-X(all)              | po 0025 | -82.437472   | -12.288716        | 12.063725        | 0.000000      | 0.000000      | 0.000000      |
|                                                                                                    | 53       | PO-X(all)              | po_0025 | -82.763926   | -1.742892         | -2.896312        | 0.000000      | 0.000000      | 0.000000      |
| ELocal (if defined) 영상 동일                                                                                                    | 54       | PO-X(all)              | po_0025 | -82.394483   | -13.323814        | 13.102317        | 0.000000      | 0.000000      | 0.000000      |
| Type of Display                                                                                                    | 55       | PO-X(all)              | po_0025 | -82 927325   | -1.762994         | 3 608280         | 0.000000      | 0.000000      | 0.000000      |
| Values C Legend C '3.3                                                                                                    | 56       | PO-X(all)              | po_0025 | -83.202109   | -16.318422        | -4.354302        | 0.000000      | 0.000000      | 0.000000      |
| Arrow Scale Factor: 1,000000                                                                                                    |          |                        |         | SUMM         | ATION OF REACTION | ON FORCES PRINT  | ТОСТ          |               |               |
| 0 <u>32</u> <sup>8</sup> –                                                                                                    |          | Load                   | Step    | FX           | FY                | FZ               |               |               |               |
| Apply Close 🥦 💬 😐                                                                                                    |          |                        |         | (kN)         | (KN)              | (KN)             |               |               |               |
|                                                                                                    |          | PO-X(all)              | po_0025 | -5201.432507 | -1372.192286      | -0.393131        |               |               |               |
|                                                                                                    | ]∖Rea    | ction(@                | ilobal) | A Reaction(L | ocal) 🖌 Rea       | action(Local=S   | Surface Sprii | ng) /         |               |

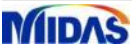

MIDAS

#### [midas Gen V890 R1] [Inelastic Time History Analysis] 선택한 요소에 대한 힌지 결과 및 최대/최소 결과 선택적 출력 지원

- 비탄성 시간이력해석(Inelastic Time History Analysis) 시 선택한 Element, General Link 의 힌지 결과만 출력
- 비탄성 시간이력해석의 스텝별 결과 출력 없이 최대/최소값만 출력

#### Properties > Inelastic Properties > Inel. Control Data > Select Inelastic Hinge Result Output(Element/General Link) Load > Dynamic Loads > Time History Analysis Data > Global Control

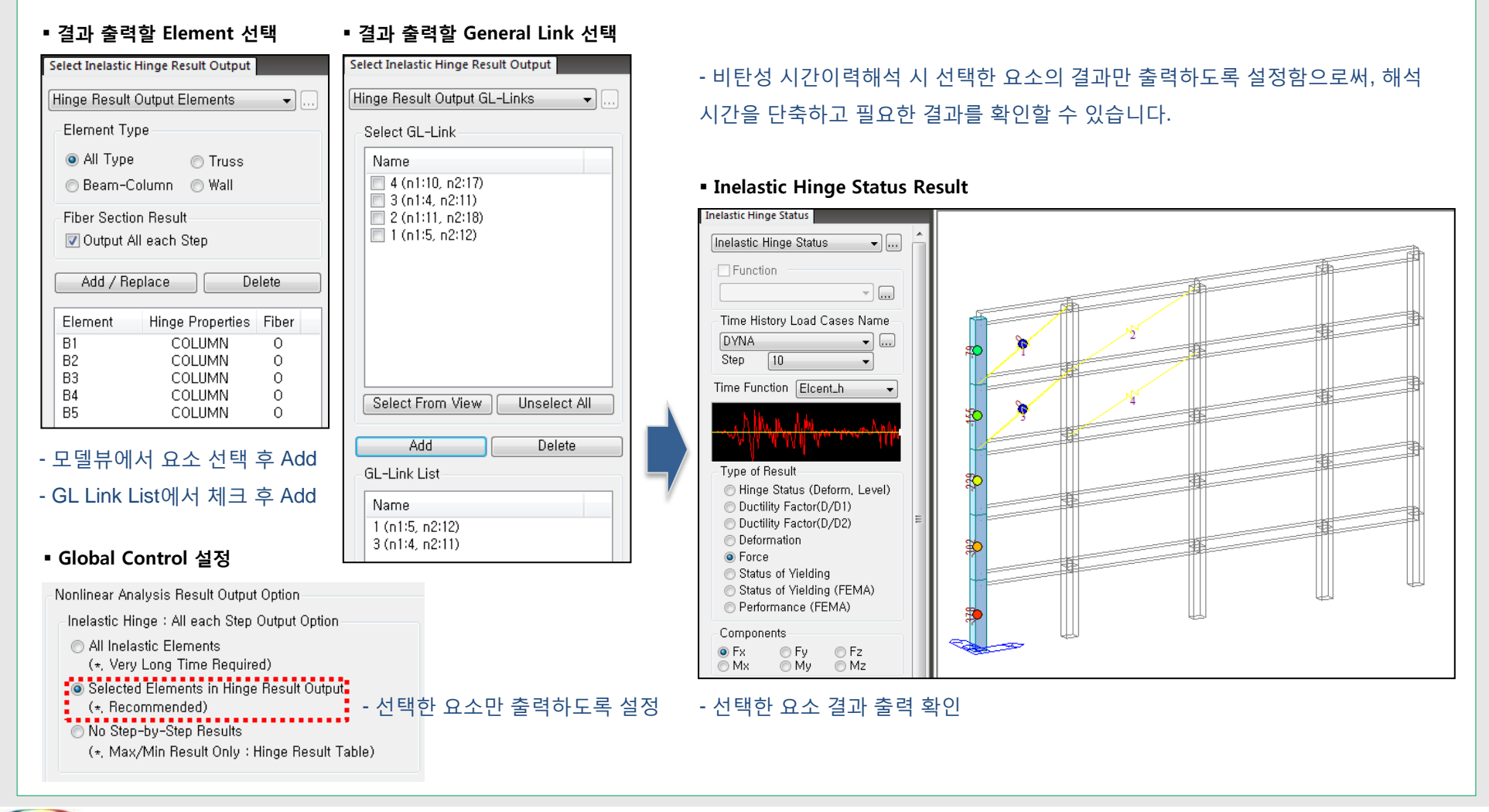

#### [midas Gen V890 R1] [Inelastic Time History Analysis] 선택한 요소에 대한 힌지 결과 및 최대/최소 결과 선택적 출력 지원(계속)

- 비탄성 시간이력해석(Inelastic Time History Analysis) 시 선택한 Element, General Link 의 힌지 결과만 출력
- 비탄성 시간이력해석의 스텝별 결과 출력 없이 최대/최소값만 출력

#### Properties > Inelastic Properties > Inel. Control Data > Select Inelastic Hinge Result Output(Element/General Link) Load > Dynamic Loads > Time History Analysis Data > Global Control

■ Global Control 설정

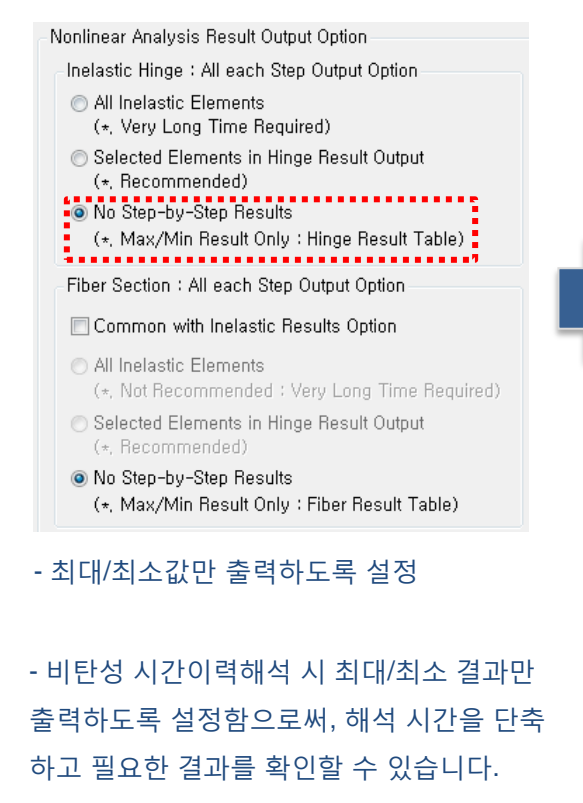

#### Inelastic Hinge Status Result

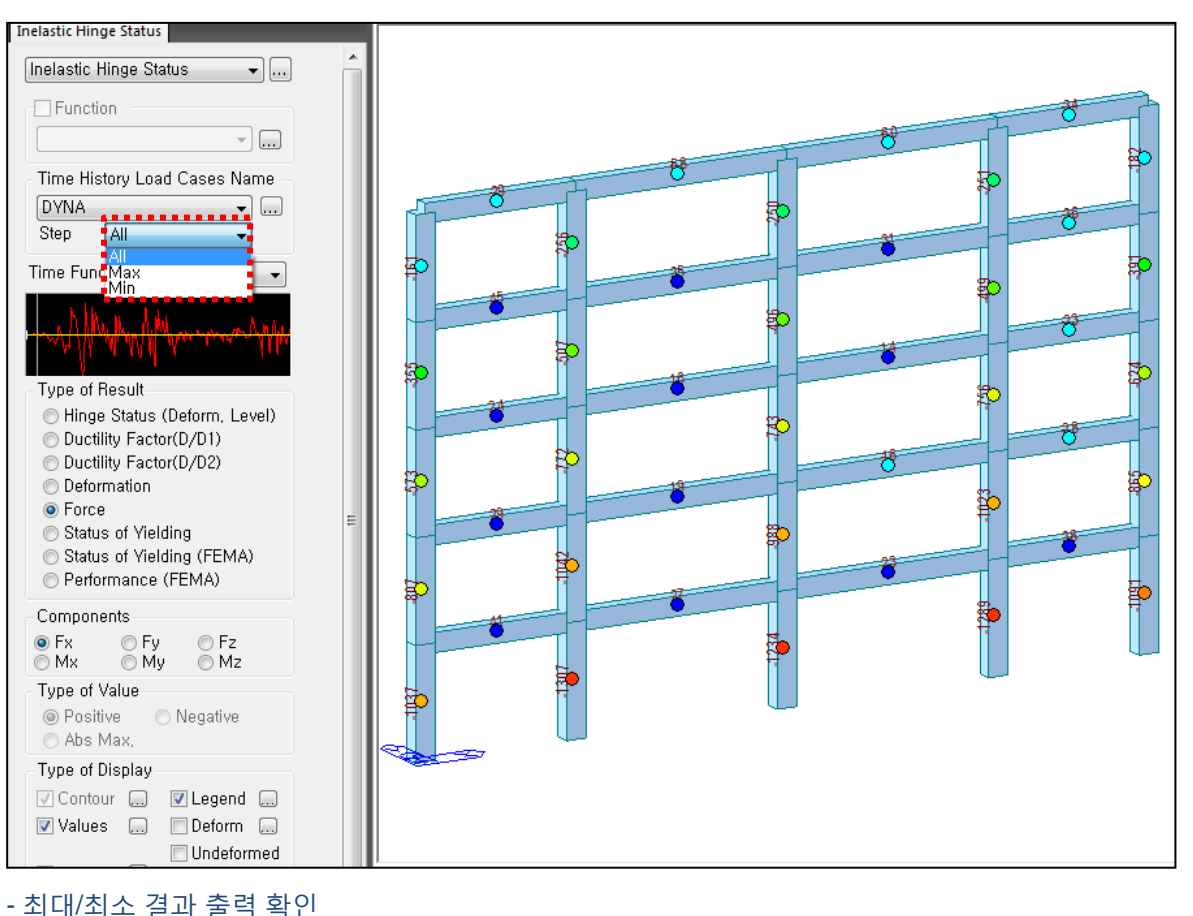

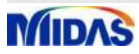

#### [midas Gen V890 R1] [Inelastic Time History Analysis] Solver 성능 향상(해석시간 단축)

- 비탄성 시간이력해석 프로그램 최적화 및 비탄성 해석결과 출력 알고리즘 개선으로 해석 시간 단축
- Fiber Model 의 경우 약 1/20, Skeleton Model의 경우 약 1/2 로 해석 시간 단축

midas Gen Enhancement

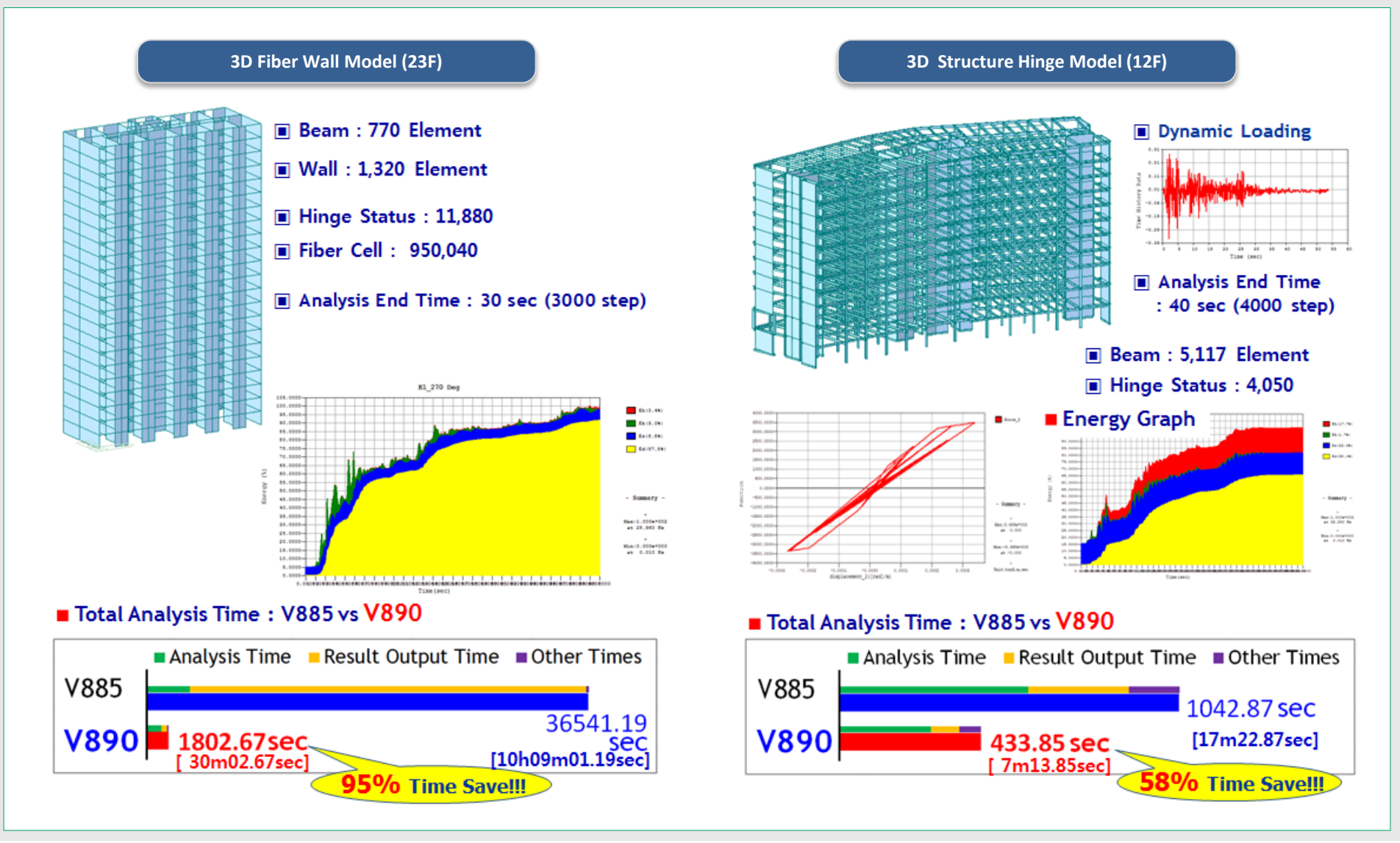

![](_page_18_Picture_6.jpeg)

#### [midas Gen V890 R1] [Inelastic Time History Analysis] Fiber Beam, Wall 비탄성 힌지 결과 Summary Table 추가

- Fiber Beam, Wall의 비탄성 시간이력해석 힌지 결과를 Summary Table 형태로 출력
- RC, Steel 재질 Fiber 단면의 최대/최소 Strain 결과 출력

#### Results > Results Tables > Inelastic Hinge > Fiber Beam Summary, Fiber Wall Summary

#### • Fiber Beam Summary

| Element  | Section  | Matar   | ial  | Load          |           | Coll                 |                   | Minir         | num          |               |           | М    | aximum       |           |
|----------|----------|---------|------|---------------|-----------|----------------------|-------------------|---------------|--------------|---------------|-----------|------|--------------|-----------|
| Element  | Position | Mater   | a    | Load          |           | Cell                 | ٤                 |               | Ti           | me/Step       | ŧ         |      | Time/Ste     | ep        |
|          |          |         |      |               |           | Ma                   | aximum and Minimu | im Strains at | Each Sectior | 1             |           |      |              |           |
|          |          |         |      |               | Co        | ncrete               |                   |               |              |               | Ste       | eel  |              |           |
| Element  | Section  | Load    |      | Minimum       |           | Maximum              |                   |               |              | Minimum       |           |      | Maximum      |           |
|          |          |         | Cell | 3             | Time/Step | ep Cell ε Tim        |                   |               | Cell         | 3             | Time/Step | Cell | 3            | Time/Step |
| 1        | 1-pos    | DYNA    | 212  | -1.31090e-003 | 3.080     | 3.080 2 4.51657e-003 |                   |               | 234          | -1.13533e-003 | 3.080     | 226  | 4.34048e-003 | 3.090     |
| 1        | 2-pos    | DYNA    | 212  | -3.65713e-004 | 2.990     | 212                  | 6.49857e-004      | 6.050         | 234          | -3.42752e-004 | 2.990     | 234  | 6.24902e-004 | 6.050     |
| 1        | 3-pos    | DYNA    | 2    | -2.26298e-004 | 3.100     | 212                  | 3.83368e-004      | 2.660         | 229          | -2.16190e-004 | 3.100     | 234  | 3.66219e-004 | 2.660     |
| 2        | 1-pos    | DYNA    | 212  | -4.33781e-004 | 2.080     | 212                  | 1.16795e-003      | 5.950         | 234          | -3.94597e-004 | 2.080     | 234  | 1.12444e-003 | 5.950     |
| 2        | 2-pos    | DYNA    | 212  | -1.60712e-004 | 2.180     | 212                  | 4.11072e-004      | 4.560         | 234          | -1.52268e-004 | 2.180     | 234  | 3.95087e-004 | 4.560     |
| 2        | 3-pos    | DYNA    | 2    | -3.94532e-004 | 3.060     | 212                  | 7.49057e-004      | 3.060         | 226          | -3.59973e-004 | 3.060     | 234  | 7.14507e-004 | 3.070     |
| 3        | 1-pos    | DYNA    | 224  | -2.35641e-004 | 2.890     | 212                  | 9.42264e-004      | 5.950         | 235          | -2.18520e-004 | 2.890     | 234  | 9.07028e-004 | 5.950     |
| 3        | 2-pos    | DYNA    | 2    | -1.55364e-004 | 3.060     | 212                  | 2.61186e-004      | 2.360         | 226          | -1.46279e-004 | 3.060     | 234  | 2.51061e-004 | 2.360     |
| 3        | 3-pos    | DYNA    | 2    | -4.04808e-004 | 3.020     | 212                  | 1.01659e-003      | 3.030         | 226          | -3.62026e-004 | 3.020     | 234  | 9.73654e-004 | 3.030     |
| \Fiber E | Beam Su  | mmary / |      |               |           |                      |                   | <             |              |               |           |      |              |           |

#### Fiber Wall Summary

| Stopy    | Wall ID  | Section  | Mater | rial | beal          |           | Cell    |                    | Minir          | mum     |               |           | М    | aximum       |           |
|----------|----------|----------|-------|------|---------------|-----------|---------|--------------------|----------------|---------|---------------|-----------|------|--------------|-----------|
| Story    | Wall ID  | Position | mater | Iai  | Luau          |           | Cell    | ٤                  |                | Ti      | me/Step       |           | E    | Time/Ste     | ер        |
|          |          |          |       |      |               |           | Maximur | n and Minimum Stra | ains at Each ! | Section |               |           |      |              |           |
|          |          |          |       |      |               | Co        | ncrete  |                    |                |         |               | Ste       | eel  |              |           |
| Story    | Wall ID  | Section  | Load  |      | Minimum       |           |         | Maximum            |                |         | Minimum       |           |      | Maximum      |           |
|          |          |          |       | Cell | 3             | Time/Step | Cell    | 3                  | Time/Step      | Cell    | ε             | Time/Step | Cell | 3            | Time/Step |
| 1F       | 1        | 1-pos    | DYNA  | 1    | -9.39160e-004 | 2.680     | 15      | 2.81189e-001       | 2.680          | 17      | -7.11083e-004 | 2.360     | 24   | 2.80383e-001 | 2.680     |
| 1F       | 1        | 2-pos    | DYNA  | 1    | -8.67644e-004 | 2.680     | 15      | 1.67658e-001       | 2.680          | 17      | -7.19437e-004 | 2.450     | 24   | 1.67176e-001 | 2.680     |
| 1F       | 1        | 3-pos    | DYNA  | 1    | -6.64995e-004 | 2.680     | 15      | 6.16266e-003       | 2.680          | 17      | -6.45485e-004 | 2.680     | 24   | 6.14315e-003 | 2.680     |
| 1F       | 1        | 4-pos    | DYNA  | 1    | -4.82424e-004 | 2.680     | 15      | 2.32626e-003       | 2.680          | 17      | -4.74398e-004 | 2.680     | 24   | 2.31824e-003 | 2.680     |
| 1F       | 1        | 5-pos    | DYNA  | 1    | -4.11744e-004 | 2.680     | 15      | 1.77338e-003       | 2.680          | 17      | -4.05500e-004 | 2.680     | 24   | 1.76714e-003 | 2.680     |
| 2F       | 1        | 1-pos    | DYNA  | 1    | -4.08757e-004 | 2.680     | 15      | 1.77946e-003       | 2.660          | 17      | -4.02511e-004 | 2.680     | 24   | 1.77321e-003 | 2.660     |
| 2F       | 1        | 2-pos    | DYNA  | 1    | -3.63986e-004 | 2.680     | 15      | 1.50301e-003       | 2.660          | 17      | -3.58657e-004 | 2.680     | 24   | 1.49767e-003 | 2.660     |
| 2F       | 1        | 3-pos    | DYNA  | 1    | -2.97825e-004 | 2.680     | 15      | 1.15894e-003       | 2.660          | 17      | -2.93668e-004 | 2.680     | 24   | 1.15478e-003 | 2.660     |
| 2F       | 1        | 4-pos    | DYNA  | 1    | -2.47810e-004 | 2.680     | 15      | 9.54822e-004       | 2.660          | 17      | -2.44377e-004 | 2.680     | 24   | 9.51387e-004 | 2.660     |
| 2F       | 1        | 5-pos    | DYNA  | 1    | -2.21425e-004 | 2.680     | 15      | 8.47144e-004       | 2.660          | 17      | -2.18374e-004 | 2.680     | 24   | 8.44092e-004 | 2.660     |
| 3F       | 1        | 1-pos    | DYNA  | 1    | -2.19067e-004 | 2.680     | 15      | 8.53079e-004       | 2.670          | 17      | -2.16011e-004 | 2.680     | 24   | 8.50018e-004 | 2.670     |
| 3F       | 1        | 2-pos    | DYNA  | 1    | -1.99154e-004 | 2.680     | 15      | 7.72331e-004       | 2.670          | 17      | -1.96387e-004 | 2.680     | 24   | 7.69557e-004 | 2.670     |
| 3F       | 1        | 3-pos    | DYNA  | 1    | -1.62067e-004 | 2.690     | 15      | 6.20154e-004       | 2.690          | 17      | -1.59832e-004 | 2.690     | 24   | 6.17919e-004 | 2.690     |
| \Fiber V | Vall Sur | nmary /  |       |      |               |           |         |                    | <              |         |               |           |      |              |           |

![](_page_19_Picture_10.jpeg)

#### [midas Gen V890 R1] [KDS 41] 하중조합 지원

- [KDS 41 10 15] 기준에 따른 하중조합 자동생성
- Steel(KDS 41 31 : 2019), RC(KDS 41 30 : 2018), SRC(KDS 41 : 2019), Footing(KDS 41 30 : 2018) 하중조합 지원

#### Results > Load Combination

Automatic Generation of Load Combinations

| Automatic Generation of Load Combinations                                                                                           |  |  |  |  |  |  |  |
|----------------------------------------------------------------------------------------------------|--|--|--|--|--|--|--|
| Option<br>Add      Replace      Add Envelope     Code Option                                                                        |  |  |  |  |  |  |  |
| Steel     Concrete     SRC     Cold Formed Steel     Aluminum                                                                       |  |  |  |  |  |  |  |
| Design Code : 🛛 KDS 41 31 : 2019 🗸 🗸                                                                                                |  |  |  |  |  |  |  |
| Scale Up of Response Spectrum Load Case<br>Scale Up Factor : 1 RX -                                                                 |  |  |  |  |  |  |  |
| Factor     Load Case       1,000     RX       1,050     RY       Delete                                                             |  |  |  |  |  |  |  |
| Wind Load Combinations Set Load Cases for Wind Direction                                                                            |  |  |  |  |  |  |  |
| Manipulation of Construction Stage Load Case<br>ST : Static Load Case<br>CS : Construction Stage Load Case<br>ST Only CS Only ST+CS |  |  |  |  |  |  |  |
| Consider Orthogonal Effect                                                                                                    |  |  |  |  |  |  |  |
| Set Load Cases for Orthogonal Effect,                                                                                               |  |  |  |  |  |  |  |
| ● 100: 30 Rule SRSS(Square-Root-of-Sum-of-Squares)                                                                                  |  |  |  |  |  |  |  |
| Generate Additional Load Combinations —<br>for Special Seismic Load<br>for Vertical Seismic Forces                                  |  |  |  |  |  |  |  |
| Factors for Seismic Design                                                                                                    |  |  |  |  |  |  |  |
| OK Cancel                                                                                                    |  |  |  |  |  |  |  |

![](_page_20_Figure_8.jpeg)

![](_page_20_Picture_9.jpeg)

#### [midas Gen V890 R1] 원형강관/파이프 단면의 강도비 산정 방식 옵션 지원

- Solid Round, Pipe(2축대칭) 철골 단면 검토 시 조합력을 받는 부재에 대한 강도비 산정 옵션 지원 (KSSC, AISC, AIJ, TWN 기준)
- SRSS 조합 또는 선형 조합 중 선택하여 적용

#### Design > Steel Design > Design Code Design > Steel Design > Combined Ratio Calculation Method for Circular Section

Steel Design Code

![](_page_21_Figure_7.jpeg)

![](_page_21_Picture_8.jpeg)

![](_page_22_Picture_0.jpeg)

![](_page_22_Figure_1.jpeg)

Design+ V.450

## midas Design+ | Enhancement

#### [midas Design+ V450 R1] [KDS 41] 기준 검토 지원

- [KDS 41] 기준에 따른 검토 지원
- RC(KDS 41 30 : 2018), Steel(KDS 41 31 : 2019), SRC(KDS 41 SRC : 2019), Reinforce(KDS 41 30 : 2018)

| Option > Design Option                              |                                   |                    |              |                  |       |               |                  |
|-----------------------------------------------------|-----------------------------------|--------------------|--------------|------------------|-------|---------------|------------------|
| RC                                                  | 국가건설           KOREA CONSTRUCTION | 기준센터 처미계약한 건설가운    | 27           |                  |       |               |                  |
| RC Steel SRC Aluminum Cold Form                     | 건설기준코또                            | E.                 |              |                  |       | HOME > 건설기준코드 | E > 건설기준코드 상세보기  |
|                                                     | 설계기준, 표준 <mark>시</mark> 빙         | 낭서 내용을 열람할 수 있습니다. |              |                  |       |               |                  |
| Steel Design Option RC Steel SRC Aluminum Cold Form | 검색어                               | 검색                 | 구분 시설물편▶     | 대분류 건축구조기준 💟 중분  | 류전체 🔽 |               |                  |
| Design Code                                         | 설계기준                              | 표준시방서 전문시방서        | 통합 다운로드      |                  |       |               |                  |
| Design Code KDS 41 31 : 2019 🔻                      | 대분류                               | 중분류                | 코드번호         | 코드명              | 개정이력  | 보기            | 다운로드 즐겨찾기        |
| SRC                                                 | 건축 구조기준                           | 건축구조기준             | KDS 41 00 00 | 건축구조기준           | 개정이력  |               | *                |
| Design Option                                       | 건축 구조기준                           | 건축구조기준 일반사항        | KDS 41 10 05 | 건축구조기준 총칙        | 개정이력  | 내용보기          | <u>k</u>         |
| RC Steel SRC Aluminum Cold Form                     | 건축 구조기준                           | 건축구조기준 일반사항        | KDS 41 10 10 | 건축구조기준 구조검사 및 실험 | 개정이력  | 내용보기          | <u>k</u>         |
| Design Code KDS 41 SRC : 2019                       | 건축 구조기준                           | 건축구조기준 일반사항        | KDS 41 10 15 | 건축구조기준 설계하중      | 개정이력  | 내용보기          | <u>í</u> *       |
|                                                     | 건축 구조기준                           | 건축물 내진설계기준         | KDS 41 17 00 | 건축물 내진설계기준       | 개정이력  | 내용보기          | 🙍 \star          |
| Reinforce                                           | 건축 구조기준                           | 건축물 기초구조 설계기준      | KDS 41 20 00 | 건축물 기초구조 설계기준    | 개정이력  | 내용보기          | <u>∢</u> <u></u> |
| Design Option                                       | 건축 구조기준                           | 건축물 콘크리트구조 설계기준    | KDS 41 30 00 | 건축물 콘크리트구조 설계기준  | 개정이력  | 내용보기          | <u>í</u> *       |
| SRC   Aluminum   Cold Form Reinforce                | 건축 구조기준                           | 건축물 강구조 설계기준       | KDS 41 31 00 | 건축물 강구조 설계기준     | 개정이력  | 내용보기          | <u>í</u> *       |
| Design Code KDS 41 30 : 2018 💌                      | 건축 구조기준                           | 목구조 설계기준           | KDS 41 33 01 | 목구조 일반사항         | 개정이력  | 내용보기          | <u> </u>         |

![](_page_23_Picture_6.jpeg)

#### [midas Design+ V450 R1] [KDS 41] 필로티 및 1층이 약층인 골조 내진 상세 검토 지원

- [KDS 41 17 00] 9.8.4 (6),(8) 필로티 내진 상세 및 9.8.5 (3) 1층이 약층인 경우 내진 상세 검토 지원(RC Column)
- 필로티 건축물 구조설계 가이드라인(국토교통부,2018) 검토 지원(RC Beam, Column, Shear Wall)

![](_page_24_Figure_5.jpeg)

# Depthmin Depth Depthmin / Depth 550mm 600mm 0.917 Widthmin Width Widthmin / Width 400mm 400mm 1.000

![](_page_24_Picture_7.jpeg)

#### midas Design<sup>+</sup> Enhancement

#### [midas Design+ V450 R1] [KDS 41] 필로티 및 1층이 약층인 골조 내진 상세 검토 지원(계속)

- [KDS 41 17 00] 9.8.4 (6),(8) 필로티 내진 상세 및 9.8.5 (3) 1층이 약층인 경우 내진 상세 검토 지원(RC Column)
- 필로티 건축물 구조설계 가이드라인(국토교통부,2018) 검토 지원(RC Beam, Column, Shear Wall)

#### RC > Column

#### ▪ KDS 내진상세 및 필로티 가이드라인 검토 옵션

![](_page_25_Figure_7.jpeg)

Apply Pilotis Provisions, KDS 41 17 00

🔽 Apply Pilotis Guideline, MOLIT

#### RC Column Detail Report

21. Check Rebar Limit by Pilotis Guideline, MOLIT

[Pilotis structures design guideline, See. 5.4.(1)]

- (1) Check amount of rebar ratio limit
  - Ratio = 0.0203
  - 0.0150 ≤ Ratio ≤ 0.0400 → O.K

(2) Check main rebar number limit

- Num<sub>min</sub> = 8
- Num = 10
- Num<sub>min</sub> = 8 ≤ Num = 10 → O.K

(3) Check main rebar diameter limit

- Dia<sub>min</sub> = 19.10mm
- Dia = 25.40mm
- Dia<sub>min</sub> = 19.10mm ≤ Dia = 25.40mm → O.K

(4) Check Tie bar space limit

[Pilotis structures design guideline, See. 5.4.(5)]

- Tie<sub>space,x</sub> = 129mm
- Tie<sub>space,y</sub> = 410mm
- Tie<sub>space</sub> = max(Tie<sub>space,x</sub>, Tie<sub>space,y</sub>) = 410mm
- Tie<sub>space,limit</sub> = 200mm
- Tie<sub>space</sub> = 410mm > Tie<sub>space,limit</sub> = 200mm → N.G

#### - KDS 옵션 적용 시, [KDS 41 17 00] 9.8.4 (6),(8) 및 9.8.5 (3)에 따라 전단 설계

#### ■ 필로티 건축물 구조설계 가이드라인 (국토교통부,2018)

| 5.2. 부재설계                                                                                                    |
|----------------------------------------------------------------------------------------------------|
| (1) 필로티기둥, 전이슬래브, 전이보, 연결부, 수직적으로 연속되지 않은 벽체는 특별지진하중을<br>만족하도록 건축구조기준에 따라서 설계한다.                                                                                             |
| (2) 필로티기둥 단면의 최소폭은 300mm 이상이어야 한다.                                                                                                    |
| (3) 필로티 기둥의 설계전단력은 특별지진하중을 고려한 구조해석을 사용하여 계산하되 2M <sub>n</sub> /<br>L <sub>n</sub> 이상이어야 한다. (M <sub>n</sub> : 기둥의 해당방향 휨모멘트강도로서 압축력의 영향을 고려한 값,<br>L <sub>n</sub> :기둥의 순길이) |
| 5.4. 필로티 기둥의 철근 표준상세                                                                                                    |
| (1) 기둥 주철근비는 1.5% 이상 4% 이하이어야 하며, 주요 기둥에서는 8개 이상의 주철근을 배치                                                                                                    |

해야 하며, 주철근의 직경은 D19 이상이어야 한다.

#### RC Column Summary Report

| 13. Check Rebar Limit by Pilotis Guide | line, MOLIT          |                                                   |
|----------------------------------------|----------------------|---------------------------------------------------|
| Ratiomin                               | Ratio <sub>max</sub> | Ratio                                             |
| 0.0150                                 | 0.0400               | 0.0203                                            |
| Rebar <sub>Num,min</sub>               | Rebar <sub>Num</sub> | Rebar <sub>Num,min</sub> / Rebar <sub>Num</sub>   |
| 8.000                                  | 10.00                | 0.800                                             |
| Rebar <sub>Dia,min</sub>               | Rebarola             | Rebar <sub>Dia,min</sub> / Rebar <sub>Dia</sub>   |
| 19.10mm                                | 25.40mm              | 0.752                                             |
| Tie <sub>space,limit</sub>             | Tie <sub>space</sub> | Tie <sub>space</sub> / Tie <sub>space,limit</sub> |
| 200mm                                  | 410mm                | 2.052                                             |

![](_page_25_Picture_37.jpeg)

#### midas Design<sup>+</sup> Enhancement

#### [midas Design+ V450 R1] [KDS 41] 필로티 및 1층이 약층인 골조 내진 상세 검토 지원(계속)

- [KDS 41 17 00] 9.8.4 (6),(8) 필로티 내진 상세 및 9.8.5 (3) 1층이 약층인 경우 내진 상세 검토 지원(RC Column)
- 필로티 건축물 구조설계 가이드라인(국토교통부,2018) 검토 지원(RC Beam, Column, Shear Wall)

![](_page_26_Figure_5.jpeg)

| Depthmin           | Depth   | Depthmin / Depth         |
|--------------------|---------|--------------------------|
| 200mm              | 200mm   | 1.000                    |
| Dia <sub>min</sub> | Dia     | Dia <sub>min</sub> / Dia |
| 12.70mm            | 12.70mm | 1.000                    |

![](_page_26_Picture_7.jpeg)

#### [midas Design+ V450 R1] 원형강관/파이프 단면의 강도비 산정 방식 옵션 지원

- Solid Round, Pipe(2축대칭) 철골 단면 검토 시 조합력을 받는 부재에 대한 강도비 산정 옵션 지원 (KSSC, AISC 기준)
- SRSS 조합 또는 선형 조합 중 선택하여 적용

#### Steel > Beam/column

■ Steel Beam/Column 옵션 설정

![](_page_27_Figure_7.jpeg)

- Solid Round, Pipe 형상 단면의 경우 강축과 약축 방향이 구분되어 있지 않으므로, 불리한 응력이 발생한 경우로 검토할 수 있도록 SRSS 조합한 식으로 강도비를 산정하고 있었습니다.

실무자가 판단하여 기준에 표현되어 있는 수식형태로 동일하게 선형조합해서 검토할 수 있도록 'Calculate by SRSS', 'Calculate by Code' 설정 옵션을 추가하였습니다.

#### Calulate by SRSS 설정 시 결과

#### 4. Check interaction of combined strength

(1) Calculate interaction ratio of combined strength

P<sub>r</sub> / P<sub>c</sub> > 0.2 → Formula

• ComRat = 
$$\frac{P_r}{P_o} + \frac{8}{9} \sqrt{(M_{rx} / M_{ox})^2 + (M_{ry} / M_{oy})^2} = 0.974 < 1.000 \rightarrow O.K$$

Calculate by Code 설정 시 결과

#### 4. Check interaction of combined strength

(1) Calculate interaction ratio of combined strength

![](_page_27_Figure_18.jpeg)

![](_page_27_Picture_19.jpeg)

#### [midas Design+ V450 R1] 요약 결과 출력 및 Report 옵션 지원

- Project Mode 요약 결과 출력 지원 (RC Column/Shear Wall/Anchor Bolt, Steel Beam/Column)
- 결과 요약 표 및 그래프 출력에 대한 Report 옵션 지원 (RC Beam/Column/Shear Wall/Anchor Bolt, Steel Beam/Column)

#### **Option > Report Option**

#### ■ Report Option 설정

#### Project Mode 요약 결과 출력

![](_page_28_Figure_8.jpeg)

- Project Mode에서 검토 시 입력 데이터와 결과를 한 눈에 확인할 수 있도록 요약 결과(Calculation Summary) 를 출력합니다.

![](_page_28_Picture_10.jpeg)

#### [midas Design+ V450 R1] 요약 결과 출력 및 Report 옵션 지원(계속)

- Project Mode 요약 결과 출력 지원 (RC Column/Shear Wall/Anchor Bolt, Steel Beam/Column)
- 결과 요약 표 및 그래프 출력에 대한 Report 옵션 지원 (RC Beam/Column/Shear Wall/Anchor Bolt, Steel Beam/Column)

#### **Option > Report Option**

#### ■ Report Option 설정

Global Data Member Data Calcuation Result Summary ✓ Include Visual Items Include Visual Items in Printed Print Result Table Print Bar Cluster Simplified Column Header Detail Report Include Visual Items Include Visual Items in Printed Print Result Table Print Bar Cluster Simplified Column Header Summary Report 📝 Include Visual Items Include Visual Items in Printed Print Result Table Print Bar Cluster Simplified Column Header Apply Option by Member

#### 표, 그래프(Visual Item) 출력 설정

■ Include Visual Items in Printed : Word 등으로 결과 출력 시 Visual Item 포함해서 출력

#### ■ Print Result Table : 결과 요약 표 출력

| Check Shear Capacity                           |        |          |       |      |
|------------------------------------------------|--------|----------|-------|------|
| Calculation Summary ( Check Shear Capacity )   |        |          |       |      |
| Category                                       | Value  | Criteria | Ratio | Note |
| Max. shear strength ( kN )                     | 100.00 | 490      | 0.204 |      |
| Max. shear strength ( Special RC Wall ) ( kN ) | 100.00 | 629      | 0.159 |      |
| Check Shear Capacity ( kN )                    | 100.00 | 490      | 0.204 |      |

#### ■ Print Bar Cluster : 막대 그래프 형태 결과 출력

| 9. Check Shear Capacity                    |      |      |      |      |      |      |      |      |      |      |      |      |      |      |      |      |
|--------------------------------------------|------|------|------|------|------|------|------|------|------|------|------|------|------|------|------|------|
| Calculation Summary ( Check Shear Capacity | )    |      |      |      |      |      |      |      |      |      |      |      |      |      |      |      |
| Max. shear strength                        | i    |      | 0.20 |      | i    | -    |      | -    | -    | -    |      | ł    | i    | i    | i    | 7    |
| Max. shear strength ( Special RC Wall )    |      |      | 0.16 |      |      |      |      |      |      |      |      | [    | 1    | 1    | 1    |      |
| Check Shear Capacity                       |      |      | 0.20 | )    |      |      |      |      |      |      |      |      |      |      |      |      |
|                                            | 0.00 | 0.10 | 0.20 | 0.30 | 0.40 | 0.50 | 0.60 | 0.70 | 0.80 | 0.90 | 1.00 | 1.10 | 1.20 | 1.30 | 1.40 | 1.50 |

#### ■ Simplified Column Header : 표의 열 제목을 기호로 출력

#### 9. Check Shear Capacity

Calculation Summary ( Check Shear Capacity )

| Category                                  | Value  | Criteria | Ratio | Note |
|-------------------------------------------|--------|----------|-------|------|
| V <sub>u</sub> / øV <sub>n.max</sub> (kN) | 100.00 | 490      | 0.204 |      |
| Vu / øVn.max2 (kN)                        | 100.00 | 629      | 0.159 |      |
| Vu /øVn (kN)                              | 100.00 | 490      | 0.204 |      |
|                                           |        |          |       |      |

![](_page_29_Picture_18.jpeg)

#### [midas Design+ V450 R1] 요약 결과 출력 및 Report 옵션 지원(계속)

- Project Mode 요약 결과 출력 지원 (RC Column/Shear Wall/Anchor Bolt, Steel Beam/Column)
- 결과 요약 표 및 그래프 출력에 대한 Report 옵션 지원 (RC Beam/Column/Shear Wall/Anchor Bolt, Steel Beam/Column)

#### Option > Report Option Option > Initial Data Setting(Registry)

| Member별 설                                                                                        | 정   |                                                                                                    | 설정 저장                                                                                                    |  |
|--------------------------------------------------------------------------------------------------|-----|----------------------------------------------------------------------------------------------------|----------------------------------------------------------------------------------------------------|--|
| Member별 설<br>Global Data Member Da<br>RC<br>Beam & Girder<br>Column<br>Shear Wall<br>Anchor Bolt | ata | Calcuation Result Summary                                                                                                    | 설정 저장 Initial Data Setting (Registry) Common Report Data Base Design Code Report View Zoom Scale 100% Content Type Summary Report Include Visual Items Print Result Table Print Bar Cluster Simplified Column Header Detail Report Include Visual Items Include Visual Items Include Visu |  |
|                                                                                                  | -   | Summary Report          Include Visual Items         Include Visual Items in Printed         Print Result Table         Print Bar Cluster         Simplified Column Header | <ul> <li>✓ Print Bar Cluster</li> <li>Simplified Column Header</li> <li>Summary Report</li> <li>Include Visual Items</li> <li>✓ Include Visual Items in Printed</li> <li>Print Result Table</li> <li>✓ Print Bar Cluster</li> <li>✓ Simplified Column Header</li> </ul>                                                                                                    |  |

- Global Data 탭에서 'Apply Option by Member'에 체크 시 활성화
- 부재 타입별 Report 옵션 설정 지원

Design+ 실행 시 매번 Report Option 을 설정하는 번거로움 없이,
PC에 설정을 저장해놓고 사용할 수 있습니다.
\* 기존과 동일한 포멧으로 결과 출력을 하고자 하는 경우에는
'Include Visual Items'에 체크를 해제하시면 됩니다.

![](_page_31_Picture_0.jpeg)

## midas **ADS**

Colonia -

![](_page_31_Picture_2.jpeg)

전단벽식 아파트 구조해석 및 설계 시스템

It provides a revolutionary modeling feature, which utilizes AutoCAD DXF architectural drawings and Unit Block Method for repetitive building plans.

midas ADS is equipped with Super Element Analysis, Irregular Wall Design Feature and Auto-evaluation of Effective Stiffness with Iterative Method. Thus, it offers the optimized analysis and design system of shear wall type residential buildings.

Copyright (c) since 1989 MIDAS Information Technology Co., Ltd. All right reserved.

ADS V.265

### midas ADS | Enhancement

#### [midas ADS V265 R1] [KDS 41] 하중조합 지원

- [KDS 41 10 15] 기준에 따른 하중조합 자동생성
- RC(KDS 41 30 : 2018) 하중조합 지원

#### Results > Load Combination

Automatic Generation of Load Combinations

| Automatic Generation of Load Combinations                                                                                                    |
|----------------------------------------------------------------------------------------------------|
| Option<br>● Add                                                                                                    |
| Code Selection<br>Steel ● RC ● SRC ● Footing<br>Design Code : KDS 41 30 : 2018 →                                                                           |
| Scale Up of Response Spectrum Load Cases                                                                                                    |
| Auto Calculate Scale-up Factor                                                                                                    |
| Wind Load Combinations                                                                                                    |
| Set Load Cases for Wind Direction                                                                                                    |
| Consider Orthogonal Effect Set Load Cases for Orthogonal Effect  10 100 : 30 Rule SRSS(Square Root of Sum of Square) Generate Additional Load Combinations |
| for Special Seismic Load                                                                                                    |
| Factors for Seismic Design,                                                                                                    |
| Consider Losses for Prestress Load Cases<br>Transfer Stage : 0<br>Service Load Stage : 0<br>Define<br>Factors                                              |
| OK Cancel                                                                                                    |
|                                                                                                    |

| Strength/Stress 조합 * KBC2016과 수식 동일                                                  |
|--------------------------------------------------------------------------------------|
| 1.5.1 강도설계법 또는 한계상태설계법의 하중조합                                                         |
| (1) 강도설계법 또는 한계상태설계법으로 구조물을 설계하는 경우에는 다음의 하중조합으로 소요강도를 구하여야 한다.                      |
| 1.4(D+F) (1.5-1)                                                                     |
| $1.2(D+F+T)+1.6L+0.5(L_r \cong S \cong R)$ (1.5-2)                                   |
| $1.2D + 1.6(L_r \text{ IEE } S \text{ IEE } R) + (1.0L \text{ IEE } 0.65 W)$ (1.5-3) |
| $1.2D + 1.3W + 1.0L + 0.5(L_r \cong S \cong R)$ (1.5-4)                              |
| 1.2D + 1.0E + 1.0L + 0.2S (1.5-5)                                                    |
| 0.9D + 1.3W (1.5-6)                                                                  |
| 0.9D + 1.0E (1.5-7)                                                                  |
| Serviceability 조합 * KBC2016과 수식 동일                                                   |
| 1.5.2 허용응력설계법의 하중조합                                                                  |
| (1) 허용응력설계법으로 구조물을 설계하는 경우에는 다음의 하중조합으로 작용응력을 구하여야 한다.                               |
| D+F (1.5-8)                                                                          |
| $D+F+L+T \tag{1.5-9}$                                                                |
| $D + F + (L_r \ \mathfrak{E} \models S \ \mathfrak{E} \models R)$ (1.5-10)           |
| $D + F + 0.75(L + T) + 0.75(L_r \text{ IE} S \text{ IE} R)$ (1.5-11)                 |
| D+F+(0.85W 또는 0.7E) (1.5-12)                                                         |
| D+F+0.75(0.85W 또는 0.7E)+0.75L+0.75(Lr 또는 S 또는 R) (1.5-13)                            |
| 0.6D + 0.85 W (1.5-14)                                                               |
| 0.6D + 0.7E (1.5-15)                                                                 |

![](_page_32_Picture_9.jpeg)

#### 이외 주요 개선사항 및 버그수정사항은 아래와 같습니다. 고객 여러분의 관심과 프로그램 개선 참여에 깊은 감사 드립니다.

#### [midas Gen 2019 V890 R1]

- [Seismic Evaluation/KISTEC2013] (1단계상세평가) 층간변위 검토 시, RS Load Case를 선택한 경우 중요도 계수를 고려하지 않도록 수정
- [Seismic Evaluation/KISTEC2013] (1단계상세평가) 벽체 Bottom 결과 출력되도록 수정
- [Seismic Evaluation/KISTEC2013] (1단계상세평가) 철골부재 검토 시 Scale Up of m Factor를 고려하도록 수정
- [Seismic Evaluation/MOE2019] (선형해석평가) Evaluation Group을 설정하지 않아도 조적 면외 전도검토 결과 출력하도록 수정
- [Seismic Evaluation/MOE2019] (선형해석평가) X방향 지진하중 검토 시 Y방향 스트럿 결과가 출력되고, Y방향 지진하중 검토 시 X방향 스트럿 결과가 출력되도록 수정
- [Seismic Evaluation/MOE2019,MOE2018] (선형해석평가) 멤버로 지정한 RC 보 중력하중 검토 시 중앙부 모멘트 값 오류 수정
- Pushover Deformed Shape 결과에서 성능점 선택 시, Seismic Evaluation과 동일하게 성능점 직전 스텝의 결과를 출력하도록 수정

#### [midas Design+ V450 R1]

- KCI-USD12 기준 Anchor Bolt 검토 시, 인장이 발생하는 앵커 각각의 투영면적을 산정하여 검토하도록 개선
- RC General Column 검토 시, 방향별 Tie Bar를 고려하여 전단 강도를 산정하도록 수정
- KDS 41 30 2018 기준으로 RC Footing 2방향 전단 검토 시 fte 계수를 0.2로 적용

![](_page_33_Picture_15.jpeg)